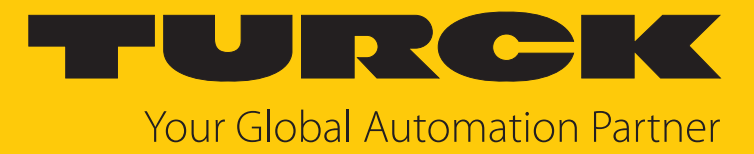

# I/O-System excom Integration in Siemens PCS7 über PROFINET

Integrationshandbuch

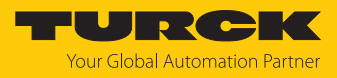

# Inhaltsverzeichnis

| 1 | Über dies  | es Handbuch                              | 3  |
|---|------------|------------------------------------------|----|
|   | 1.1        | Zielgruppen                              | 3  |
|   | 1.2        | Symbolerläuterung                        | 3  |
|   | 1.3        | Weitere Unterlagen                       | 4  |
|   | 1.4        | Feedback zu dieser Anleitung             | 4  |
| 2 | Hinweise   | zum System                               | 5  |
|   | 2.1        | Systemidentifzierung                     | 5  |
|   | 2.2        | Turck-Service                            | 5  |
| 3 | Zu Ihrer S | icherheit                                | 6  |
|   | 3.1        | Bestimmungsgemäße Verwendung             | 6  |
|   | 3.2        | Allgemeine Sicherheitshinweise           | 6  |
|   | 3.3        | Hinweise zum Ex-Schutz                   | 6  |
| 4 | excom-Sy   | stem in Siemens PCS7 integrieren         | 7  |
|   | 4.1        | Voraussetzungen                          | 7  |
|   | 4.2        | IP-Adresse und PROFINET-Name einstellen  | 9  |
|   | 4.3        | GSDML-Datei installieren                 | 12 |
|   | 4.4        | Neues PROFINET-Netzwerk anlegen          | 14 |
|   | 4.5        | Gerät dem PROFINET-Netzwerk hinzufügen   | 17 |
|   | 4.6        | excom-Module parametrieren               | 21 |
|   | 4.6.1      | Beispiel: GEN.                           | 23 |
|   | 4.6.2      | Beispiel: AIH40 1H                       | 25 |
|   | 4.0.3      | Beispiel: DM80                           | 27 |
|   | 465        | Beispiel: DO40<br>Beispiel: AOH40        | 30 |
|   | 4.7        | Neue Hardware-Konfiguration in CPU laden | 32 |
|   | 4.8        | I/O-Signale definieren                   | 35 |
|   | 4.9        | Online-Diagnose durchführen              | 37 |
|   | 4.10       | Funktionsbausteine verwenden             | 40 |
|   | 4.11       | Funktionsbausteine in die CPU laden      | 44 |
| 5 | Redundar   | nz-Strategien                            | 48 |
|   | 5.1        | Topologie                                | 48 |
|   | 5.2        | Redundanz-Setup                          | 49 |
|   | 5.3        | Systemredundanz                          | 49 |
| 6 | Turck-Nie  | derlassungen – Kontaktdaten              | 52 |

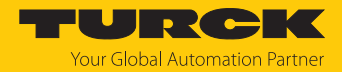

# 1 Über dieses Handbuch

Die Anleitung beschreibt die Integration des excom-Systems in Siemens PCS7 über PROFINET.

Lesen Sie das Handbuch und die mitgeltenden Dokumente vor der Integration aufmerksam durch. So vermeiden Sie mögliche Personen-, Sach- und Geräteschäden. Bewahren Sie das Handbuch auf, solange das Produkt genutzt wird. Falls Sie das Produkt weitergeben, geben Sie auch dieses Handbuch mit.

Dargestellt werden die Möglichkeiten zur GSDML-basierten Integration von der Installation der GSDML bis hin zum Handling der I/O-Daten und der zugehörigen Diagnose. Über die allgemeine Integration hinaus werden weitere Anwendungen des excom-Systems beschrieben:

- Redundanz einrichten
- Parameter im laufenden Betrieb ändern
- Konfigurationen im laufenden Betrieb ändern

Bewahren Sie die Anleitung auf, solange das Produkt genutzt wird. Falls Sie das Produkt weitergeben, geben Sie auch diese Anleitung mit.

#### 1.1 Zielgruppen

Die vorliegende Anleitung richtet sich an fachlich geschultes Personal und muss von jeder Person sorgfältig gelesen werden, die das Gerät montiert, in Betrieb nimmt, betreibt, instand hält, demontiert oder entsorgt.

Bei Einsatz des Gerätes im Ex-Bereich muss der Anwender zusätzlich über Kenntnisse im Explosionsschutz (IEC/EN 60079-14 etc.) verfügen.

## 1.2 Symbolerläuterung

In dieser Anleitung werden folgende Symbole verwendet:

| <b>GEFAHR</b><br>GEFAHR kennzeichnet eine gefährliche Situation mit hohem Risiko, die zum Tod<br>oder zu schweren Verletzungen führt, wenn sie nicht vermieden wird.                                                               |
|----------------------------------------------------------------------------------------------------|
| WARNUNG<br>WARNUNG kennzeichnet eine gefährliche Situation mit mittlerem Risiko, die zum<br>Tod oder zu schweren Verletzungen führen kann, wenn sie nicht vermieden wird.                                                          |
| <b>VORSICHT</b><br>VORSICHT kennzeichnet eine gefährliche Situation mit mittlerem Risiko, die zu<br>mittelschweren oder leichten Verletzungen führen kann, wenn sie nicht vermieden<br>wird.                                       |
| ACHTUNG<br>ACHTUNG kennzeichnet eine Situation, die zu Sachschäden führen kann, wenn sie<br>nicht vermieden wird.                                                                                                    |
| HINWEIS<br>Unter HINWEIS finden Sie Tipps, Empfehlungen und nützliche Informationen zu<br>speziellen Handlungsschritten und Sachverhalten. Die Hinweise erleichtern Ihnen<br>die Arbeit und helfen Ihnen, Mehrarbeit zu vermeiden. |
| HANDLUNGSAUFFORDERUNG<br>Dieses Zeichen kennzeichnet Handlungsschritte, die der Anwender ausführen muss.                                                                                                    |
| HANDLUNGSRESULTAT<br>Dieses Zeichen kennzeichnet relevante Handlungsresultate.                                                                                                    |
|                                                                                                    |

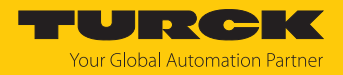

# 1.3 Weitere Unterlagen

Ergänzend zu diesem Dokument finden Sie im Internet unter www.turck.com folgende Unterlagen:

- Datenblätter
- Kurzbetriebsanleitungen
- excom-Handbücher
- Zulassungen

# 1.4 Feedback zu dieser Anleitung

Wir sind bestrebt, diese Anleitung ständig so informativ und übersichtlich wie möglich zu gestalten. Haben Sie Anregungen für eine bessere Gestaltung oder fehlen Ihnen Angaben in der Anleitung, schicken Sie Ihre Vorschläge an **techdoc@turck.com**.

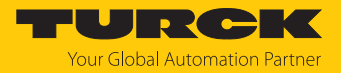

# 2 Hinweise zum System

# 2.1 Systemidentifzierung

Dieses Handbuch gilt für das Turck-I/O-System excom.

#### 2.2 Turck-Service

Turck unterstützt Sie bei Ihren Projekten von der ersten Analyse bis zur Inbetriebnahme Ihrer Applikation. In der Turck-Produktdatenbank unter **www.turck.com** finden Sie Software-Tools für Programmierung, Konfiguration oder Inbetriebnahme, Datenblätter und CAD-Dateien in vielen Exportformaten.

Die Kontaktdaten der Turck-Niederlassungen weltweit finden Sie auf S. [> 52].

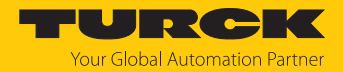

# 3 Zu Ihrer Sicherheit

Das Produkt ist nach dem Stand der Technik konzipiert. Dennoch gibt es Restgefahren. Um Personen- und Sachschäden zu vermeiden, müssen Sie die Sicherheits- und Warnhinweise beachten. Für Schäden durch Nichtbeachtung von Sicherheits- und Warnhinweisen übernimmt Turck keine Haftung.

#### 3.1 Bestimmungsgemäße Verwendung

Das excom-System wird GSDML-basiert über PROFINET in Siemens PCS7 integriert. In dieser beispielhaften Integration wird eine Systemredundanz mit zwei Siemens-Controllern umgesetzt.

Das Gerät darf nur wie in dieser Anleitung beschrieben verwendet werden. Jede andere Verwendung gilt als nicht bestimmungsgemäß. Für daraus resultierende Schäden übernimmt Turck keine Haftung.

## 3.2 Allgemeine Sicherheitshinweise

- Nur fachlich geschultes Personal darf das Gerät montieren, installieren, betreiben, parametrieren und instand halten.
- Das Gerät nur in Übereinstimmung mit den geltenden nationalen und internationalen Bestimmungen, Normen und Gesetzen einsetzen.
- Das Gerät erfüllt die EMV-Anforderungen für den industriellen Bereich. Bei Einsatz in Wohnbereichen Maßnahmen treffen, um Funkstörungen zu vermeiden.
- Nur Geräte miteinander kombinieren, die durch ihre technischen Daten für den gemeinsamen Einsatz geeignet sind.
- Fehlerhafte Reparaturen können zum Ausfall der Geräte und zu Unfällen mit Sach- und Personenschäden führen. Nicht in die Systemkomponenten eingreifen oder die Systemkomponenten umbauen. Die Geräte sind nicht zur Reparatur vorgesehen. Defekte Geräte außer Betrieb nehmen und zur Fehleranalyse an Turck senden. Bei Rücksendung an Turck beachten Sie bitte unsere Rücknahmebedingungen.

## 3.3 Hinweise zum Ex-Schutz

- Gerät nur mit geeignetem Schutzgehäuse im Ex-Bereich einsetzen.
- Nationale und internationale Vorschriften für den Explosionsschutz beachten.
- Bei Einsatz des Gerätes im Ex-Bereich muss der Anwender über Kenntnisse im Explosionsschutz (IEC/EN 60079-14 etc.) verfügen.
- Das Gerät nur innerhalb der zulässigen Betriebs- und Umgebungsbedingungen (siehe Zulassungsdaten und Auflagen durch die Ex-Zulassungen) einsetzen.
- Leitungen und Klemmen mit eigensicheren Stromkreisen kennzeichnen bei farbiger Kennzeichnung hellblau verwenden. Leitungen und Klemmen von nicht eigensicheren Stromkreisen trennen oder entsprechend isolieren (IEC/EN 60079-14).
- Nachweis der Eigensicherheit durchführen.
- Geräte niemals an eigensichere Stromkreise anschließen, wenn die Geräte zuvor schon einmal an nicht eigensicheren Stromkreisen betrieben wurden.
- Betriebsanleitungen der eingebauten Betriebsmittel beachten.

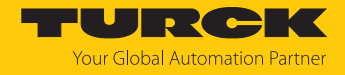

# 4 excom-System in Siemens PCS7 integrieren

# 4.1 Voraussetzungen

Verwendete Hardware

In diesem Beispiel wird die folgende Hardware verwendet:

Siemens-Hardware

- 2 × Modulträger (Rack) UR2-H
- 2 × Spannungsversorgung PS407 10A
- 2 × Controller CPU 410-5H
- 2 × Gateway CP443-1

#### Turck-Hardware

- Modulträger MT08-N
- Gateway GEN-N
- Digitales I/O-Modul DM80-N
- Digitales Ausgangsmodul DO40-N
- Analoges Eingangsmodul AIH40-N
- Analoges Ausgangsmodul AOH40-N
- Ethernet-Leitung

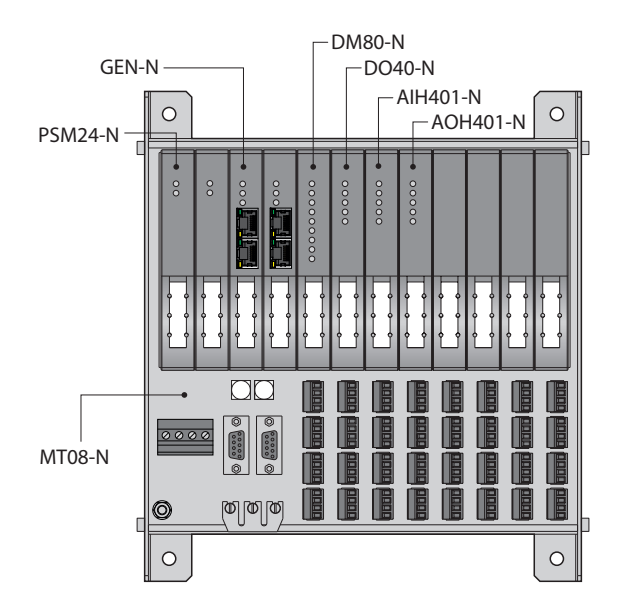

Abb. 1: Beispielhafter Aufbau der excom-Station

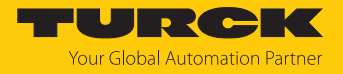

#### Verwendete Software

In diesem Beispiel wird die folgende Software verwendet:

#### Siemens-Software

Simatic Manager 9.0

#### Turck-Software

- GSDML-Datei V2.3
- Gateway-Firmware V1.5.0.0

#### Voraussetzungen

- Die Programmiersoftware ist geöffnet.
- Ein neues Projekt ist angelegt.
- Die Steuerung wurde dem Projekt hinzugefügt.

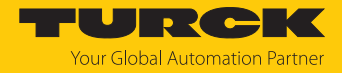

# 4.2 IP-Adresse und PROFINET-Name einstellen

#### Voraussetzungen

- Alle erforderlichen Module sind eingesteckt.
- Die Schraube zur Spannungsversorgung ist festgedreht.
- Das Gateway ist mit einem PC verbunden.
- Das Turck Service Tool ist auf dem PC installiert.

Durch das Aufschalten der Versorgungsspannung geht das Gateway automatisch in Betrieb. Die Status-LED am Modul blinkt grün und am Gateway rot.

Im Lieferzustand besitzt das Gerät die IP-Adresse 192.168.1.254. Ein PROFINET-Gerätname ist noch nicht vergeben. Die IP-Adresse kann über das Turck Service Tool oder den SIMATIC Manager eingestellt. Im Folgenden werden die IP-Adresse und der PROFINET-Name über das Turck Service Tool eingestellt. Das Turck Service Tool steht unter www.turck.com kostenlos zum Download zur Verfügung.

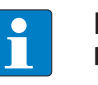

#### **HINWEIS**

Die Geräte werden über den PROFINET-Namen identifiziert.

▶ Individuellen PROFINET-Namen vergeben.

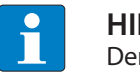

#### HINWEIS

Der PC und das Gateway müssen sich im gleichen IP-Netzwerk befinden.

- Gerät über die Ethernet-Schnittstelle mit einem PC verbinden.
- Turck Service Tool öffnen.
- Suchen klicken oder F5 drücken.
- ⇒ Das Turck Service Tool zeigt die angeschlossenen Geräte an.

| Turck                                                                                                    | Service Tool, Vers. 3. | 2.0                   |                     |               |               |          |           |          |           |       |      | -          |   | × |
|----------------------------------------------------------------------------------------------------|------------------------|-----------------------|---------------------|---------------|---------------|----------|-----------|----------|-----------|-------|------|------------|---|---|
| Yo                                                                                                    | ur Global Aut          | omation Partne        | r                   |               |               |          |           |          |           | -     | ·U   | RC         | E | ( |
| Suchen (F5) Aktionen (F2) Wink (F3) Aktionen (F4) Zwischenablage Sprache Expertenmodus AN Starte DHCP (F6) Konfiguration (F7) ARGEE (F8) BEEP (F9) Schließen |                        |                       |                     |               |               |          |           |          |           |       |      |            |   |   |
| Nr.                                                                                                    | MAC-Adresse            | Name                  | IP-Adresse          | Netzmaske     | Gateway       | Modus    | Gerätetyp | Version  | Adapter   | ARGEE | BEEP | Protokoll  |   |   |
| - 1                                                                                                    | 00:07:46:FF:A5:30      |                       | <u>0.0.0.0</u>      | 0.0.0.0       | 0.0.0.0       | PGM_DHCP | GEN-N     | 1.2.25.5 | 10.4.0.65 | -     | -    | DCP, Turck |   |   |
| 2                                                                                                    | 00:50:56:B6:9F:93      | admin-pc-ie-allgemein | <u>192.168.0.11</u> | 255.255.255.0 | 192.168.160.2 |          | S7-PC     |          | 10.4.0.65 |       | -    | DCP        |   |   |
| 3                                                                                                    | 00:1B:1B:E2:8F:4F      | pn-io                 | 0.0.0.0             | 0.0.0.0       | 0.0.0.0       |          | S7-400 CP |          | 10.4.0.65 |       | -    | DCP        |   |   |
|                                                                                                    |                        |                       |                     |               |               |          |           |          |           |       |      |            |   |   |
|                                                                                                    |                        |                       |                     |               |               |          |           |          |           |       |      |            |   |   |
|                                                                                                    |                        |                       |                     |               |               |          |           |          |           |       |      |            |   |   |
|                                                                                                    |                        |                       |                     |               |               |          |           |          |           |       |      |            |   |   |
|                                                                                                    |                        |                       |                     |               |               |          |           |          |           |       |      |            |   |   |
| Gefunden                                                                                                    | 3 Geräte.              |                       |                     |               |               |          |           |          |           |       |      |            |   |   |

Abb. 2: Turck Service Tool

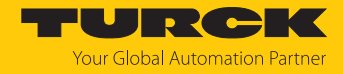

- Gateway (Beispiel: GEN-N) anklicken.
- Ändern klicken oder F2 drücken.
- ▶ IP-Adresse, Gerätename sowie ggf. Netzwerkmaske und Gateway einstellen.
- Anderungen mit Klick auf Im Gerät setzen übernehmen.

| Turck              | Service Tool, Vers. 3.                                                     | 2.0                                                   |                                                                                |                                          | ▼ Ändere Geräte-Ko – □ ×<br>Gerätename:                                                |                     |                                                |                 |                | _                                     |     | ×   |
|--------------------|----------------------------------------------------------------------------|-------------------------------------------------------|--------------------------------------------------------------------------------|------------------------------------------|----------------------------------------------------------------------------------------|---------------------|------------------------------------------------|-----------------|----------------|---------------------------------------|-----|-----|
| Yc                 | our Global Aut                                                             | omation Partner                                       | r                                                                              |                                          | IP-Konfiguration<br>MAC-Adresse<br>IP-Adresse<br>IP-20150 Adresse                      |                     |                                                | -               | -U             | RC                                    | ; K | K   |
| Suchen (           | (F5) Ändern (F2)                                                           | Wink (F3) Aktionen (F4                                | 4) Zwischen                                                                    | ablage                                   | Netzmaske Gateway                                                                      | ) Konfigu           | TP<br>ration (F7) AF                           | RGEE (F8)       | BEEP (F9       | ) Schließen                           |     |     |
| Nr.<br>1<br>2<br>3 | MAC-Adresse<br>00:07:46:FF:A5:30<br>00:50:56:B6:9F:93<br>00:1B:1B:E2:8F:4F | Name<br>turck-excom<br>admin-pc-ie-allgemein<br>pn-io | IP-Adresse<br><u>192.168.0.12</u><br><u>192.168.0.11</u><br><u>192.168.0.4</u> | Netzmas<br>255.255<br>255.255<br>255.255 | 255 255 255.0     0.0.0.0       IP-Konfiguration temporär ändem       Statusmeldungen: | Version<br>1.2.25.5 | Adapter<br>10.4.0.65<br>10.4.0.65<br>10.4.0.65 | ARGEE<br>-<br>- | BEEP<br>-<br>- | Protokoll<br>DCP, Turck<br>DCP<br>DCP |     |     |
| Gefunden           | 3 Gerāte.                                                                  |                                                       |                                                                                |                                          | im Gerät setzen Abbrechen                                                              |                     |                                                |                 |                |                                       |     | .:: |

Abb. 3: IP-Adresse einstellen

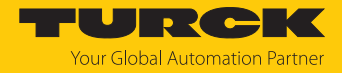

LOGOUT

#### Wechsel in den Webserver

0

MAIN

Im Auslieferungszustand ist im Gerät die IP-Adresse 192.168.1.254 hinterlegt. Um den Webserver über einen Webbrowser zu öffnen, **192.168.1.254** in die Adressleiste des Webbrowsers eingeben. Dieses Vorgehen dient der Übersicht.

Alternativ im Turck Service Tool doppelt auf die IP-Adresse klicken.

Zur Bearbeitung von Einstellungen über den Webserver ist ein Login erforderlich. Im Auslieferungszustand lautet das Passwort "password".

|   | HINWEIS                                                                       |
|---|-------------------------------------------------------------------------------|
| _ | Turck empfiehlt, das Passwort aus Sicherheitsgründen nach dem ersten Login zu |
| _ | ändern.                                                                       |

- Passwort in das Login-Eingabefeld auf der Startseite des Webservers eingeben.
- **Login** klicken.

DOCUMENTATION

Der PROFINET-Name des Geräts kann auch im Webserver eingestellt werden.

• Im Gateway unter **Parameter**  $\rightarrow$  **Device name** den PROFINET-Namen einstellen.

| EXCOM GEN-N           | excom GEN-N - Gateway -            | Parameter                             |
|-----------------------|------------------------------------|---------------------------------------|
| (i) Info              |                                    |                                       |
| နိတ္ခ်ို Parameter    | Read Write Tab view Print          |                                       |
|                       | Configuration                      |                                       |
| o, Status             | Set default IO configuration       | UPDATE MODULE LIST                    |
|                       | Dovice                             |                                       |
|                       | Fieldbus configuration             |                                       |
| Event log             | Deactivate Modbus TCP              | no 🔻 ?                                |
| -↓_ Ex- / Import      | Deactivate EtherNet/IP             | no • ?                                |
| Change Password       | Deactivate PROFINET                | no 🔻 ?                                |
| Firmware              | Deactivate WEB server              | no • ?                                |
| SLOT 1: EMPTY SLOT N  | Ethernet Port 1                    | Autonegotiation 🔹 ?                   |
|                       | Ethernet Port 2                    | Autonegotiation 🔹 ?                   |
| COTZ. EMIFTT SCOTN    | EtherNet/IP configuration          |                                       |
| SLOT 3: EMPTY SLOT N  | Activate GW Control Word           | yes 🔻 ?                               |
| SLOT 4: EMPTY SLOT N  | Activate GW Status Word            | yes v ?                               |
|                       | Modbus TCP configuration           |                                       |
|                       | Activation write permission        | with first write access 🔹 🔹           |
| SLOT 6: EMPTY SLOT N  | Write permission                   | all connections 🔹 🥐                   |
| SLOT 7: EMPTY SLOT N  | Modbus connection timeout          | 300 s ?                               |
| SLOT 8: EMPTY SLOT N  | Watchdog time                      | 500 ms 🔹                              |
|                       | PROFINET configuration             |                                       |
|                       | Device name                        | · · · · · · · · · · · · · · · · · · · |
| LOT 10: EMPTY SLOT N  | Deactivate all diagnostics         | no                                    |
| SLOT 11: EMPTY SLOT N | Deactivate I/O-ASSISTANT Force     | по                                    |
| SLOT 12: EMPTY SLOT N | Mode                               |                                       |
|                       | Startup even if configuration does | no                                    |
| LOT 13: EMPTY SLOT N  | not match<br>Resets                |                                       |
| SLOT 14: EMPTY SLOT N | Reboot                             | EXECUTE REBOOT                        |
| SLOT 15: EMPTY SLOT N | Notwork report and robe-t          |                                       |
|                       | iverwork reser and repool          | EXECUTE RESET                         |

Abb. 4: PROFINET-Namen im Webserver einstellen

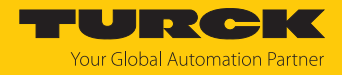

## 4.3 GSDML-Datei installieren

Die GSDML-Datei für das excom-System steht als Zip-Datei unter www.turck.com zum Download bereit.

Zip-Datei entpacken.

Um die GSMDL-Datei zu installieren, wie folgt vorgehen:

- SIMATIC MANAGER: Projekt öffnen.
- Um den Hardware-Manager **HW Konfig** zu öffnen: **Hardware** doppelt klicken.

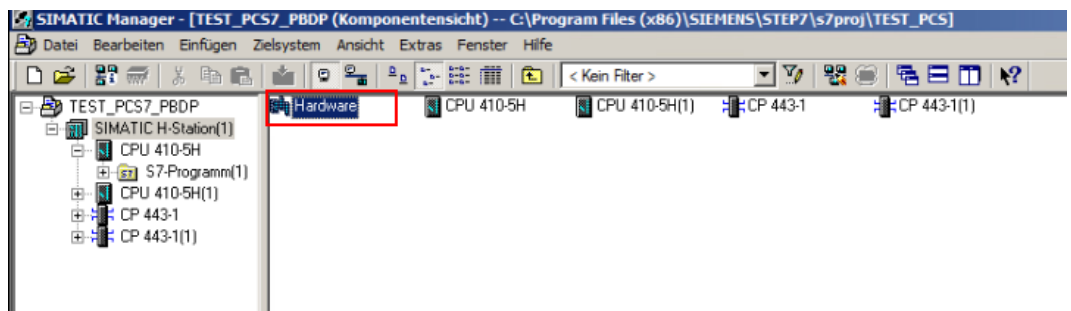

Abb. 5: Hardware-Manager öffnen

#### ▶ In der oberen Menü-Leiste Extras →GSD-Datei installieren... klicken.

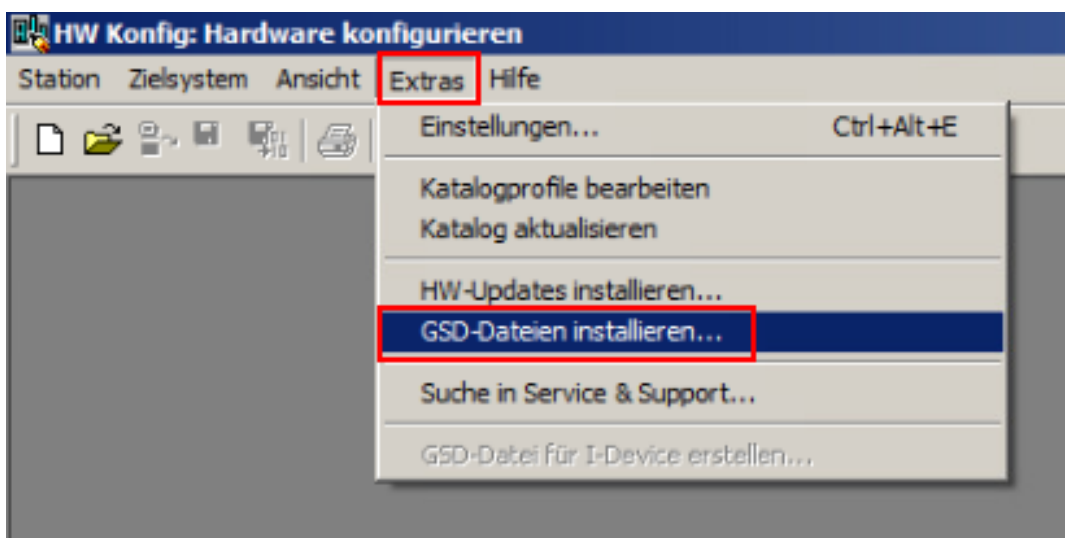

Abb. 6: GSD-Dateien installieren... auswählen

⇒ Das Fenster **GSD-Dateien installieren...** öffnet sich.

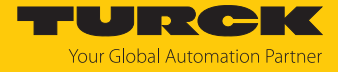

- PC nach der entpackten GSDML-Datei durchsuchen und Datei auswählen.
- ► Installieren klicken.

| GSD-Dateien installieren                                                                                             |                                                                                                    |                                                                                                 |  |  |  |  |  |
|----------------------------------------------------------------------------------------------------|----------------------------------------------------------------------------------------------------|-------------------------------------------------------------------------------------------------|--|--|--|--|--|
| GSD-Dateien installieren:                                                                                            | aus dem Verzeichnis                                                                                                    | •                                                                                               |  |  |  |  |  |
| C:\Users\admin\Desktop\EXCOM_GSD                                                                                     | ML                                                                                                    | Durchsuchen                                                                                     |  |  |  |  |  |
| Datei<br>GSDML-V2-35-Turck-ExcomV2-2020062<br>GSDML-V2-3-Turck-ExcomV2-20200625<br>GSDML-V2-2-Turck-ExcomV2-20200625 | Ausgabestand           29-010720.xml         29.06.2020 01:07:20           3-010720.xml         29.06.2020 01:07:20           3-010720.xml         29.06.2020 01:07:20 | Version Sprachen<br>V2.35 Englisch, Deutsch<br>V2.3 Englisch, Deutsch<br>V2.2 Englisch, Deutsch |  |  |  |  |  |
| excom V2 Profinet I0 Installieren Protokoll anzeiger Schließen                                                       | n Alle auswählen Alle abw                                                                                                    | ählen                                                                                           |  |  |  |  |  |

Abb. 7: GSD-Datei installieren

⇒ Die GSDML-Datei wird der Hardware-Bibliothek hinzugefügt.

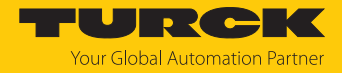

# 4.4 Neues PROFINET-Netzwerk anlegen

Wenn noch kein Projekt besteht, muss ein Projekt angelegt werden. Dafür muss zuerst ein PROFINET-Netzwerk angelegt werden.

Hardware-Manager HW Konfig öffnen.

Um zwei neue PROFINET-Stränge anzulegen, wie folgt vorgehen:

- ▶ In der CPU-Hardware die PROFINET-fähige Schnittstelle (hier: **PN-IO-X8**) doppelt klicken.
- ▶ Im Eigenschaften-Fenster der Schnittstelle unter Allgemein auf Eigenschaften klicken.

| 🖳 НШ Ко     | onfig -                   | [SIMATIC H-Station(1)    | (Konfiguration) TEST_PCS7   | _PBDP]   |             |    |                        |                          |                 |               |                 |   |
|-------------|---------------------------|--------------------------|-----------------------------|----------|-------------|----|------------------------|--------------------------|-----------------|---------------|-----------------|---|
| 💵 Statio    | n Bea                     | arbeiten Einfügen Zielsy | stem Ansicht Extras Fenster | Hilfe    |             |    |                        |                          |                 |               |                 |   |
| 🗅 🖻         | <b>°</b> ∼ ∎              | 🗞 🎒 👘 💼                  | 🛍 🏜 📳 🗖 🚼 💦                 |          |             |    |                        |                          |                 |               |                 |   |
| (0) I       | IR2ALI                    | Ш                        |                             |          |             |    |                        |                          |                 |               |                 |   |
| 1           |                           | PS 407 10A               |                             |          |             |    |                        |                          |                 |               |                 |   |
| -           |                           |                          |                             |          |             |    |                        |                          |                 |               |                 |   |
| 3           |                           | CPU 410-5H               |                             |          |             |    |                        | PROFIBUS(2): DP-M        | astersystem (2) |               |                 |   |
| XT          | ł                         | DP                       |                             |          |             |    |                        |                          |                 | -             |                 |   |
| IF1         | 1                         | H-Sync-Modul             |                             |          |             |    |                        |                          |                 |               |                 |   |
| IF2         | ł                         | H-Sync-Modul             |                             | - 11     |             |    |                        |                          |                 |               |                 |   |
| X5 P1       | R                         | Port 1                   |                             |          |             |    |                        |                          |                 |               |                 |   |
| X5 P2       | R                         | Part 2                   |                             |          |             | F  | igenschaften - PN-IO-) | (8 (R0/53.8)             |                 |               |                 | X |
| XB          |                           | PN-IO-X8                 |                             |          |             |    |                        |                          | 1               |               | 1               |   |
| X8 PT       |                           | Port 7                   |                             | -        |             |    | Synchronisation        | Medienredundanz          | Uhrzeitsy       | nchronisation | Optionen        |   |
| (1)         | IR2ALL                    | LH                       |                             | _        |             |    | Aigemein               | Adressen                 | PROFINET        |               | Security Events |   |
| 1           |                           | PS 407 10A               |                             |          |             |    | Kurzbezeichnung:       | PN-IO-X8                 |                 |               |                 |   |
|             |                           |                          |                             |          |             |    | Gerätename:            | PN-IO-X8                 |                 |               |                 |   |
| 3           |                           | CPU 410-5H(1)            |                             |          |             |    |                        | ,                        |                 |               |                 |   |
| X7          | ł                         |                          |                             |          |             |    |                        |                          |                 |               |                 |   |
| IF1         | ł                         | H-Sync-Modul             |                             | - 11     |             |    | Gerätetausch ohne      | Wechselmedium unterstütz | ten             |               |                 |   |
| IF2         | ]                         | H-Sync-Modul             |                             |          |             |    |                        |                          |                 |               |                 |   |
| X5<br>X5 P1 |                           | PN-10-X5-1               |                             | -        |             |    | Schnittstelle          |                          |                 |               |                 |   |
| X5 P2       | R                         | Port 2                   |                             | -        |             |    | Typ: E                 | themet                   |                 |               |                 |   |
| X8          |                           | PN-IO-X8-1               |                             |          |             |    | Gerätenummer: 0        |                          |                 |               |                 |   |
| X8 P1       | R                         | Port 1                   |                             | -        |             |    | Adresse: 1             | 92.168.1.1               |                 |               |                 |   |
| 5           | <sup>r</sup> <sup>n</sup> | CP 443-1(1)              |                             | -        |             |    | Vemetzt: ia            | Eigensch                 | aften           |               |                 |   |
| XT          |                           | PN-10-1                  |                             | -        |             |    |                        |                          |                 |               |                 |   |
|             |                           |                          |                             |          |             |    | Kommentar:             |                          |                 |               |                 |   |
| •           | _                         |                          |                             |          |             | _  |                        |                          |                 |               | A               |   |
|             | l m l                     |                          |                             |          |             |    |                        |                          |                 |               | -               |   |
|             | 1 (0) 1                   |                          |                             |          |             |    | 1                      |                          |                 |               | ¥               |   |
| Steckp      | latz                      | Baugruppe                | Bestellnummer               | Firmware | MPI-Adresse | E٠ |                        |                          |                 |               |                 |   |
| 1           |                           | PS 407 10A               | 6ES7 407-0KA02-0AA0         |          |             |    |                        |                          |                 |               |                 |   |
| 3           |                           | SPU 410-5H               | 6ES7 410-5HX08-0AB0         | ¥8.2     |             |    |                        |                          |                 |               |                 |   |
| 27          | ŀ                         | DR                       |                             |          |             | 16 | OK                     |                          |                 | Ab1           | wachan Life     |   |
| IF1         | H                         | H-Sync-Modul             | 6ES7 960-1AA06-0KA0         | -        |             | 16 |                        |                          |                 | AD            | Hire            |   |

Abb. 8: Eigenschaften öffnen

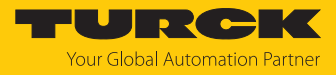

- Den Tab Parameter klicken.
- Neu... klicken.

| Eig | enschaften                 | - Ethernet Schnittstelle PN-IO-X8 (R0/53.8)                                                                                                    | × |
|-----|----------------------------|----------------------------------------------------------------------------------------------------|---|
|     | Algemein                   | Parameter                                                                                                    | 1 |
|     | IP-Adresse:<br>Subnetzmask | 192.168.1.1       Netzübergang         255.255.255.0       Image: Construction of the section of the section of |   |
|     | Subnetz:                   | metzt Neu Eigenschaften Löschen                                                                                                    |   |
|     | ОК                         | Abbrechen Hilfe                                                                                                    |   |

Abb. 9: Neu... klicken

⇒ Das Fenster Eigenschaften - Subnetz Industrial Ethernet öffnet sich.

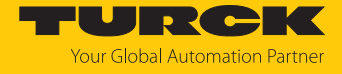

Die IP-Adresse der Schnittstelle wird beim Anlegen der Hardware vergeben und kann nachträglich angepasst werden.

- Netzwerk-Namen vergeben.
- OK klicken.

| Ei | Eigenschaften - Neues Subnetz Industrial Ethernet |                                                      |    |  |  |  |  |  |  |
|----|---------------------------------------------------|------------------------------------------------------|----|--|--|--|--|--|--|
|    | Allgemein                                         |                                                      |    |  |  |  |  |  |  |
|    | Name:                                             | Ethemet(2)                                           | 7  |  |  |  |  |  |  |
|    | S7-Subnetz-ID:                                    | 00D0 - 001A                                          | -1 |  |  |  |  |  |  |
|    | Projektpfad:                                      | TEST_PCS7_PBDP                                       |    |  |  |  |  |  |  |
|    | Speicherort<br>des Projekts:                      | C:\Program Files (x86)\SIEMENS\STEP7\s7proj\TEST_PCS | -  |  |  |  |  |  |  |
|    | Autor:                                            |                                                      |    |  |  |  |  |  |  |
|    | Erstellt am:                                      | 26.01.2023 12:49:08                                  |    |  |  |  |  |  |  |
|    | Zuletzt geändert am:                              | 26.01.2023 12:49:08                                  |    |  |  |  |  |  |  |
|    | Kommentar:                                        |                                                      |    |  |  |  |  |  |  |
|    |                                                   |                                                      |    |  |  |  |  |  |  |
|    |                                                   |                                                      |    |  |  |  |  |  |  |
|    |                                                   | 12                                                   | -  |  |  |  |  |  |  |
| Ē  |                                                   |                                                      |    |  |  |  |  |  |  |
| L  | ОК                                                | Abbrechen Hilfe                                      |    |  |  |  |  |  |  |

Abb. 10: Netzwerk-Namen vergeben

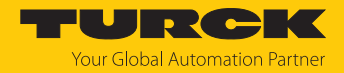

# 4.5 Gerät dem PROFINET-Netzwerk hinzufügen

Um ein Gerät dem PROFINET-Netzwerk hinzuzufügen, wie folgt vorgehen. Bei redundanten Controllern werden Geräte automatisch an beide PROFINET-Netzwerke angebunden.

- Hardware-Manager HW Konfig öffnen.
- ► In der rechten Seitenleiste unter **PROFINET IO**  $\rightarrow$  **Weitere FELDGERÄTE**  $\rightarrow$  **I/O**  $\rightarrow$  **Turck**  $\rightarrow$  **EXCOM** das entsprechende Gerät auswählen (hier: GEN-3G).
- Gerät per Drag-and-drop auf den PROFINET-Strang ziehen.

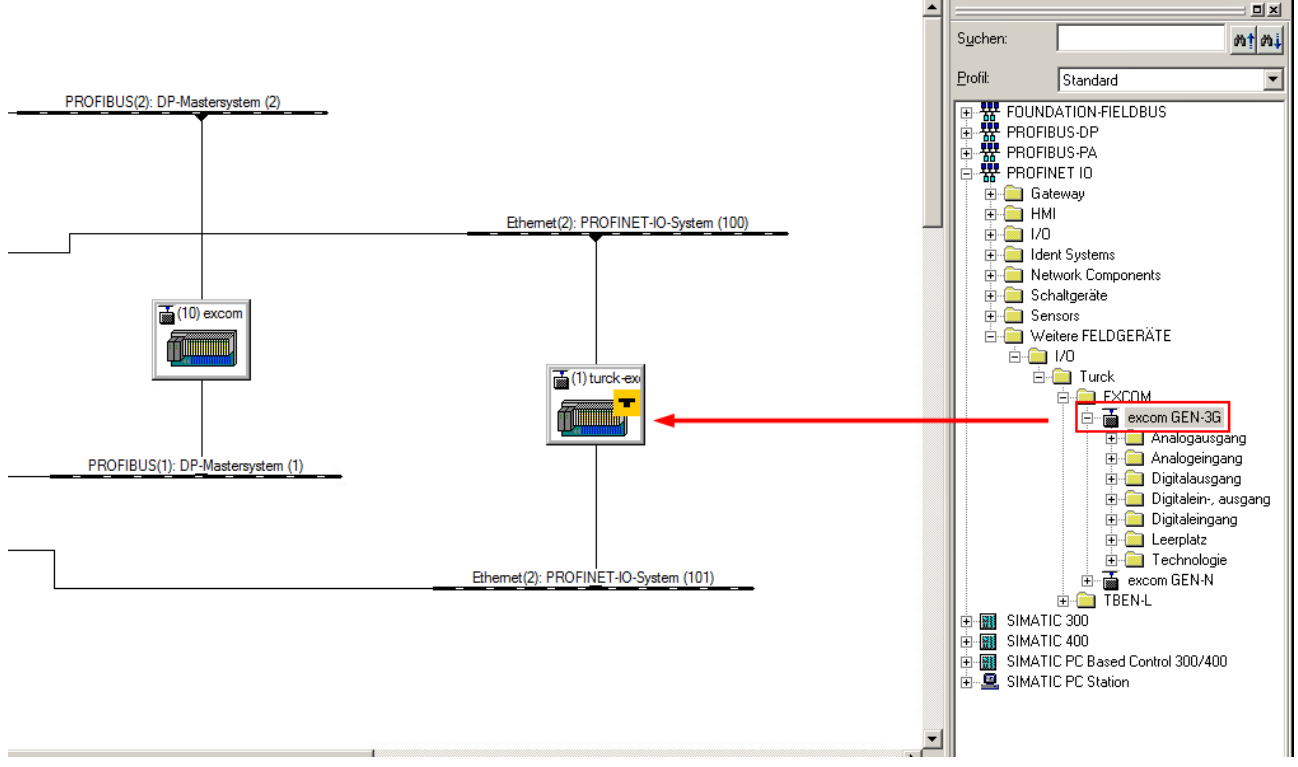

Abb. 11: Gerät per Drag-and-drop auf PROFINET-Strang ziehen

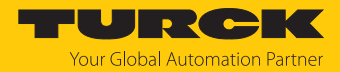

- Rechtsklick auf das Gerät ausführen.
- ▶ Im Kontextmenü **Objekteigenschaften...** klicken.

| (1) turck-ex              | Kopieren<br>Einfügen<br>Objekt tauschen<br>PROFINET IO-System IP-Adressen bearbeiten<br>PROFINET IO Domain Management<br>PROFINET IO Topologie | Ctrl+V<br>Ctrl+V              |
|---------------------------|----------------------------------------------------------------------------------------------------|-------------------------------|
| Ethemet(2): PROFINET-IO-S | PROFINET IO Wechselgeräte<br>PROFINET IO LLDP Modus                                                                                            |                               |
|                           | Baugruppe spezifizieren                                                                                                    | 0                             |
|                           | Löschen                                                                                                    | Del                           |
|                           | Verschieben<br>Größe ändern<br>Minimale Größe<br>Optimale Größe                                                                                | ľ                             |
|                           | Gehe zu<br>Objekteigenschaften<br>Objekt öffnen mit                                                                                            | Alt+Return<br>Ctrl+Alt+O      |
|                           | Asset-ID vergeben                                                                                                    |                               |
|                           | Produktsupport-Informationen<br>FAQs<br>Handbuch-Suche                                                                                         | Ctrl+F2<br>Ctrl+F7<br>Ctrl+F6 |
|                           | SIMATIC PDM                                                                                                    | ×                             |
|                           | Device Tool starten                                                                                                    |                               |
|                           |                                                                                                    |                               |

Abb. 12: Objekteigenschaften... klicken

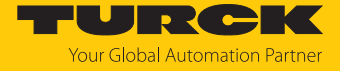

Bei PROFINET erfolgt die Zuweisung der IP-Adresse innerhalb eines Netzwerks über einen eindeutigen Gerätenamen.

► Im Eigenschaften-Fenster unter Allgemein → Gerätename den hinterlegten Gerätenamen (hier den Gerätenamen des GEN...) eintragen.

| Eigenschaften - turck-e  | xcom-106             | × |
|--------------------------|----------------------|---|
| Allgemein Identifikation | Redundanz            |   |
| Kurzbezeichnung:         | turck-excom          |   |
|                          | Remote I/O System    | * |
| Bestell-Nr. / Firmware:  | 100004545 / SW V 1.7 |   |
| Famílie:                 | Turck                |   |
| Gerätename:              | turck-excom-106      |   |

Abb. 13: Gerätenamen eintragen

- ► Im Eigenschaften-Fenster unter Allgemein → Teilnehmer PROFINET IO-System auf Ethernet... klicken.
- Gewünschte Netzwerk-Parameter einstellen.
- OK klicken.

| Ligenschaften - turck-excom-106                                                          |                                      |
|------------------------------------------------------------------------------------------|--------------------------------------|
| Allgemein Identifikation Redundanz                                                       |                                      |
| Kurzbezeichnung: turck-excom                                                             |                                      |
| Remote I/O System                                                                        |                                      |
|                                                                                          |                                      |
| Bestell-Nr. / Firmware: 100004545 / SW V 1.7                                             |                                      |
| Famile: Turck                                                                            | Ethemet(2): PROFINET-IO-System (100) |
| Gerätename: turck-excom-106                                                              |                                      |
|                                                                                          |                                      |
| GSD-Datei: GSDML-V2.35-Turck-ExcomV2-20200629-010720.xml Eigenschaften - Ethernet Schnit | tstelle turck-excom                  |
| Aligemein Parameter                                                                      |                                      |
|                                                                                          |                                      |
| Teilnehmer PROFINET IO-System                                                            |                                      |
| Gerätenummer: PROFINET-IO-System (100)                                                   |                                      |
| IP-Adresse: 192.168.1.107 Ethemet IP-Adresse: 192.168.1.1                                | Netzübergang                         |
| IP-Adresse durch IO-Controller zuweisen         Subnetzmaske:         255.255.25         | 5.0 C Keinen Router verwenden        |
|                                                                                          | Adresse:                             |
| Kommentar: Subnetz:                                                                      | 700000.                              |
|                                                                                          | Neu                                  |
| Ehemet(2)                                                                                | Eigenschaften                        |
| OK Abbrech                                                                               | Löschen                              |
|                                                                                          |                                      |
| ОК                                                                                       | Abbrechen Hife                       |
|                                                                                          |                                      |

Abb. 14: Netzwerk-Parameter einstellen

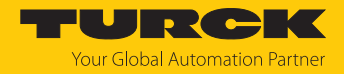

#### I/O-Module hinzufügen

- ► In der rechten Seitenleiste unter **PROFINET IO**  $\rightarrow$  **Weitere FELDGERÄTE**  $\rightarrow$  **I**/O  $\rightarrow$  **Turck**  $\rightarrow$  **EXCOM**  $\rightarrow$  **excom GEN...** die entsprechenden I/O-Module auswählen.
  - ⇒ Das Konfigurationsfenster öffnet sich.
- Geräte per Drag-and-drop der Konfiguration hinzufügen.

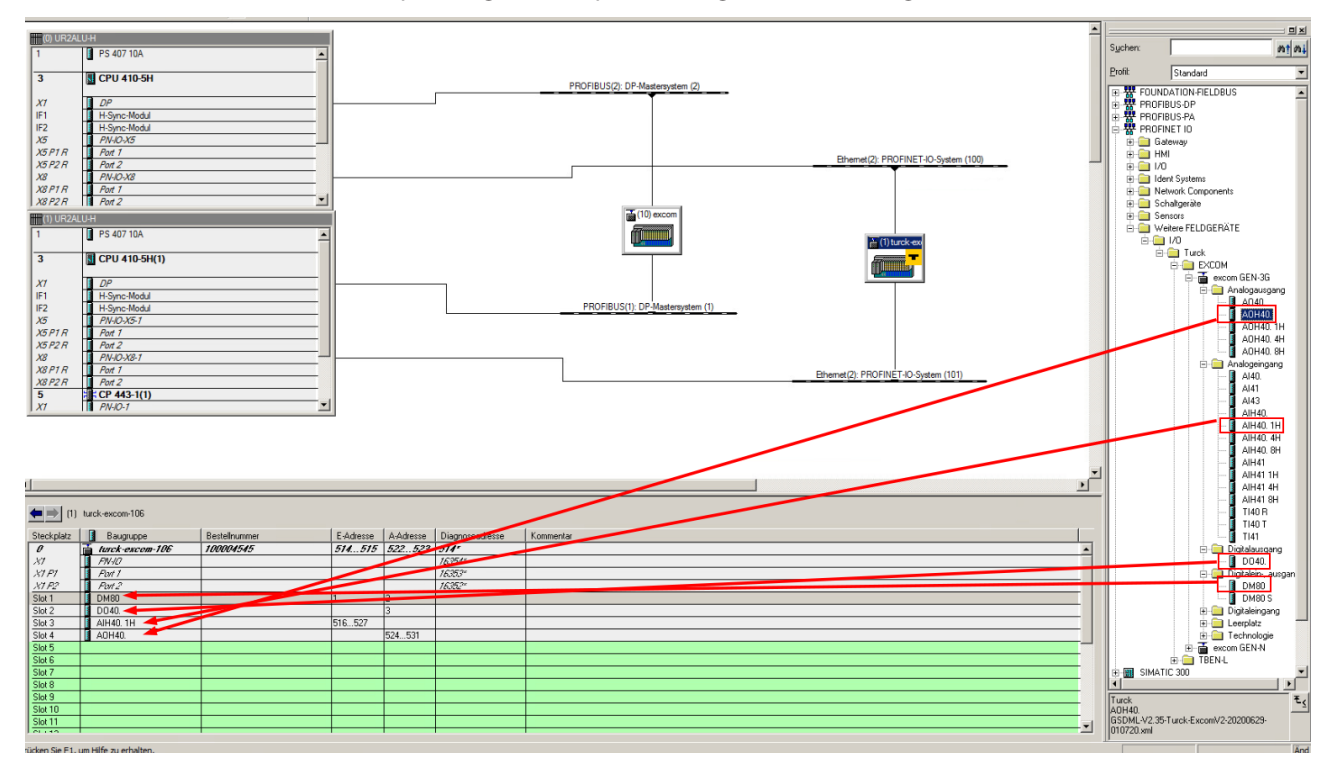

Abb. 15: I/O-Module per Drag-and-drop hinzufügen

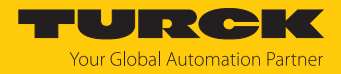

# 4.6 excom-Module parametrieren

Um die excom-Module zu parametrieren, wie folgt vorgehen:

- ▶ Im Hardware-Manager **HW Konfig** Rechtsklick auf das gewählte excom-Modul ausführen.
- **Objekteigenschaften...** klicken.
- Alternativ: excom-Modul doppelt klicken.

|   | ~             | 11110110        |             |                  |           |        | L     |     |           |           |
|---|---------------|-----------------|-------------|------------------|-----------|--------|-------|-----|-----------|-----------|
|   | X5 P1 R       | Port 1          | Kopieren    |                  |           | Ctrl+C |       | h h |           |           |
|   | X5 P2 R       | Port 2          | Einfügen    |                  |           | Ctrl+∀ |       |     |           |           |
|   | XB            | PN-IO-X8        | Wechselge   | rät einfügen     |           |        |       | ⊢   |           |           |
|   | X8 P1 R       | Port 1          |             |                  |           |        |       |     |           |           |
|   | X8 P2 R       | Port 2          | Objekt tau  | schen            |           |        |       |     |           |           |
|   | (1) LIR2AL    | I I-H           | Mastersysi  | tem einfügen     |           |        |       |     |           |           |
|   | (1) 01 123 10 |                 | Mastersys   | tem trennen      |           |        |       |     |           |           |
|   | P .           | PS 407 10A      | Mastersyst  | tem Taktsynchro  | onisation |        |       |     |           |           |
|   | l             |                 | PROFINET    | IO-System einf   | ügen      |        |       |     |           |           |
|   | 3             | CPU 410-5       | PROFINET    | IO-System tren   | nen       |        |       |     |           |           |
|   |               | <b>B</b> 00     | PROFINET    | IO Domain Man    | agement   |        |       |     |           |           |
|   | X/            | DP              | PROFINET    | IO Topologie     |           |        |       |     |           |           |
|   | IF1           | H-Sync-Modu     | PROFINET    | TO Werbselger    | ähe       |        |       |     |           |           |
|   | IF2           | H-Sync-Modu     | PROFINET    | TO LEDP Modus    |           |        |       |     |           |           |
|   | X5            | PIV-10-X5-7     | PROFINET    | 10 Talteupchro   | micelion  |        |       |     |           |           |
|   | XSPIR         | Port 1          | PROFINEI    | 10 Handsyntamic  | misauum   |        |       |     |           |           |
|   | XSP2R         | POR 2           | Baugruppe   | spezifizieren    |           |        |       |     |           |           |
|   | X8<br>X8 01 0 | PIV-10-X8-1     |             |                  |           |        |       |     |           |           |
|   | X8PTR         | Port 7          | Löschen     |                  |           | Del    |       |     |           |           |
|   | ABP2R         | POR 2           | Gehe zu     |                  |           |        | •     |     |           |           |
|   | 5             |                 | Zugeordoe   | te Baugruppen    | filtern   |        |       |     |           |           |
|   | 1.47          | FIN-10-1        |             |                  |           |        |       |     |           |           |
|   |               |                 | Beobachte   | n/Steuern        |           |        |       |     |           |           |
|   |               |                 | Symbole be  | earbeiten        |           |        |       | I . |           |           |
|   |               |                 | Objekteige  | nschaften        |           | Alt+Re | turn  |     |           |           |
|   |               |                 | Objekt öffi | nen mit          |           | Ctrl+A | lt+0  |     |           |           |
| 4 |               |                 | Zugriff änd | iern             |           |        | Þ     |     |           |           |
|   |               |                 | A           |                  |           |        |       | F   |           |           |
|   | <b>⇔</b>   m  | turck-excom-106 | Asset-ID v  | ergeben          |           |        |       |     |           |           |
|   |               |                 | Produktsu   | port-Informatio  | onen      | Ctrl+F | 2     |     |           |           |
|   | Steckplatz    | Baugruppe       | FAQs        |                  |           | Ctrl+F | 7     | se  | A-Adresse | Diagnosea |
|   | 0             | 🚡 turck-exce.   | Handbuch    | Suche            |           | Ctrl+F | 6     | 75  | 522523    | 514"      |
|   | 27            | FN-10           |             |                  |           |        |       |     |           | 16354"    |
|   | X1 F1         | Fort 1          | SIMATIC P   | DM               |           |        | ×.    |     |           | 16353*    |
|   | X1 F2         | Port 2          | Device Tor  | starten          |           |        |       |     |           | 16352*    |
|   | Slot 1        | DM80            | 007100100   | er setser soel I |           |        |       | J   | 2         |           |
|   | Slot 2        | D040.           |             |                  |           |        |       |     | 3         |           |
|   | Slot 3        | AIH40. 1H       |             |                  |           |        | 51652 | 7   |           |           |
|   | Slot 4        | AOH40.          |             |                  |           |        |       |     | 524531    |           |
|   | Slot 5        |                 |             |                  |           |        |       |     |           |           |

Abb. 16: Eigenschaften-Fenster öffnen

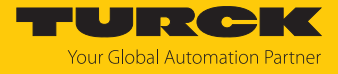

- Im Eigenschaften-Fenster den Tab Parameter auswählen.
- ▶ In der rechten Spalte die gewünschten Parameter per Drop-down-Menü einstellen.

| Eigenschaften - DM80 - (R-/51)                         | ×               |
|--------------------------------------------------------|-----------------|
| Alloemein Adressen Parameter                           |                 |
|                                                        |                 |
|                                                        | Wert 🔺          |
| Stationsparameter                                      |                 |
| —≝ Modul-Parametrierung                                | aktivieren      |
| —Ⅲ Polaritaet - Kanalpaar K1                           | normal          |
| - Wirkrichtung - Kanalpaar K1                          | Eingang         |
| - Entprellen - Kanalpaar K1                            | aus             |
| —Ⅲ Ersatzwertstrategie - Kanalpaar K1                  | Min. Wert       |
| —III Drahtbruchueberwachung - Kana                     | ein 🔽           |
| - E Kurzschlussueberwachung - Kana                     | ein             |
| —Ⅲ Kanal deaktiviert K1                                | aus             |
| —Ⅲ Kanal deaktiviert K2                                | aktiv           |
| - Polaritaet - Kanalpaar K3                            | normal          |
| - 🗐 Wirkrichtung - Kanalpaar K3                        | Eingang         |
| – 📰 Entprellen - Kanalpaar K3                          | aus             |
| <ul> <li>Ersatzwertstrategie - Kanalpaar K3</li> </ul> | Min. Wert       |
| —Ⅲ Drahtbruchueberwachung - Kana…                      | ein             |
| — Kurzschlussueberwachung - Kana                       | ein 🦳           |
| - Kanal deaktiviert K3                                 | aktiv           |
| —Ⅲ Kanal deaktiviert K4                                | aktiv           |
| – 📰 Polaritaet - Kanalpaar K5                          | normal          |
| - Wirkrichtung - Kanalpaar K5                          | Eingang         |
| - Entprellen - Kanalpaar K5                            | aus             |
| —Ⅲ Ersatzwertstrategie - Kanalpaar K5                  | Min. Wert       |
| - Drahtbruchueberwachung - Kana                        | ein             |
| -III Kurzschlussueberwachung - Kana                    | ein 🗾           |
|                                                        |                 |
| ОК                                                     | Abbrechen Hilfe |
|                                                        |                 |

Abb. 17: Parameter einstellen

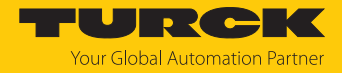

# 4.6.1 Beispiel: GEN...

- Im Eigenschaften-Fenster den Tab Parameter auswählen.
- ▶ In der rechten Spalte die gewünschten Parameter per Drop-down-Menü einstellen.

|                                     | Wert            |
|-------------------------------------|-----------------|
| 🛛 🔄 Parameter                       |                 |
| PROFINET-Konfiguration              |                 |
| — I Alle Diagnosen deaktivieren     | nein            |
| —Ⅲ Lastspannungs-Diagnosen deaktiv. | nein            |
| ☐ I/O-ASS. Force Mode deaktivieren  | nein            |
| 🖃 🔄 GEN Einstellungen               |                 |
| —Ⅲ Modul-Parametrierung             | aktivieren      |
| —Ⅲ Netzfrequenz                     | 50 Hz           |
| — I Analogdatenformat               | Status MSB      |
| —Ⅲ CAN-Redundanz                    | ein             |
| —                                   | aus             |
| └── Netzteil                        | aus             |
|                                     | Systemredundanz |
|                                     |                 |
|                                     |                 |
|                                     |                 |
|                                     |                 |
|                                     |                 |
|                                     |                 |
|                                     |                 |
|                                     |                 |
|                                     |                 |
|                                     |                 |

Abb. 18: GEN...-Parameter einstellen

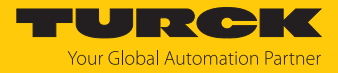

#### GEN...: Parameterübersicht

Die Default-Werte der Parameter sind im Folgenden fett markiert.

| Parameter-Name    | Wert                                             | Bedeutung                                                                                                    |
|-------------------|--------------------------------------------------|----------------------------------------------------------------------------------------------------|
| Frequenz          | <b>50 Hz</b><br>60 Hz                            | Filter wählen:<br>Um mögliche Überlagerungen durch Netzversorgungs-<br>störungen bei Analogsignalen zu unterdrücken, kann ent-<br>weder ein 50-Hz-Filter oder ein 60-Hz-Filter gewählt werden.                                                                                                    |
| Analogdatenformat | <b>Status MSB</b><br>Status LSB<br>kein Status   | <ul> <li>Statusbitposition festlegen:</li> <li>Das Statusbit eines analogen Eingangskanals kann in die</li> <li>Prozesseingangsdaten des Kanals gemappt und die Position (MSB oder LSB) bestimmt werden.</li> <li>Status-MSB: Statusbit an Bitposition 2<sup>15</sup></li> <li>Status-LSB: Statusbit an 2<sup>0</sup></li> <li>kein Status: Messwert ohne Statusbit</li> </ul> |
| Redundanz-Modus   | <b>aus</b><br>Linienredundanz<br>Systemredundanz | <ul> <li>Redundanz-Art wählen:</li> <li>Gateway ohne Redundanzfunktion</li> <li>Linienredundanz</li> <li>Systemredundanz</li> </ul>                                                                                                    |
| Netzteil          | <b>einfach</b><br>redundant                      | Diagnosen auswählen<br>einfach: Beide Netzteile versorgen die excom-Station mit<br>Spannung, doch Statusinformationen zur redundanten<br>Versorgung werden nicht ausgegeben.<br>redundant: Beide Netzteile versorgen die excom-Station mit<br>Spannung und Statusinformationen zur redundanten<br>Versorgung werden ausgegeben.                                                |
| CAN-Redundanz     | aus<br>ein                                       | interne Kommunikationsredundanz (Gateway-Modul-<br>Kommunikation) aktivieren oder deaktivieren                                                                                                    |

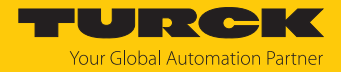

# 4.6.2 Beispiel: AIH40 1H

- Im Eigenschaften-Fenster den Tab Parameter auswählen.
- ▶ In der rechten Spalte die gewünschten Parameter per Drop-down-Menü einstellen.

|                                                      | Wert           |
|------------------------------------------------------|----------------|
| 🔄 🔄 Parameter                                        |                |
| 🗄 🛅 Stationsparameter                                |                |
| —Ⅲ Modul-Parametrierung                              | aktivieren     |
| - Ξ HART Status/Messbereich K1                       | ein / 420 mA 🔹 |
| - E Filter (PT 1) K1                                 | aus / 020 mA   |
| <ul> <li>Ersatzwertstrategie K1</li> </ul>           | aus / 420 mA   |
| — I Drahtbruchueberwachung K1                        | ein / 420 mA   |
| <ul> <li>— III Kurzschlussueberwachung K1</li> </ul> | ein            |
| — HART Status/Messbereich K2                         | ein / 420 mA   |
| — Filter (PT 1) K2                                   | 0,1s           |
| <ul> <li>Ersatzwertstrategie K2</li> </ul>           | Min. Wert      |
| — Drahtbruchueberwachung K2                          | ein            |
| — Kurzschlussueberwachung K2                         | ein            |
| —                                                    | ein / 420 mA   |
| — Filter (PT 1) K3                                   | 0,1 s          |
| <ul> <li>Ersatzwertstrategie K3</li> </ul>           | Min. Wert      |
| <ul> <li>Drahtbruchueberwachung K3</li> </ul>        | ein            |
| — Kurzschlussueberwachung K3                         | ein            |
| — HART Status/Messbereich K4                         | ein / 420 mA   |
| - 🗐 Filter (PT 1) K4                                 | 0,1s           |
| <ul> <li>Ersatzwertstrategie K4</li> </ul>           | Min. Wert      |
| — Drahtbruchueberwachung K4                          | ein            |
| <ul> <li>— Kurzschlussueberwachung K4</li> </ul>     | ein            |
| —I≡ HART Variable von Kanal HART                     | Kanal 1        |

Abb. 19: AIH40-1H-Parameter einstellen

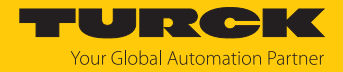

#### AIH40: Parameterübersicht

Die Default-Werte der Parameter sind in den folgenden Tabellen **fett** markiert. Das Modul lässt sich mit 1, 4 oder 8 HART-Werten konfigurieren. Weitere Informationen dazu finden Sie im excom-Handbuch.

| Parameter-Name               | Wert                                                    | Bedeutung                                                                                                    |
|------------------------------|---------------------------------------------------------|----------------------------------------------------------------------------------------------------|
| Kurzschlussueber-<br>wachung | <b>an</b><br>aus                                        | Kurzschlussüberwachung aktivieren oder deaktivieren                                                                                                    |
| Drahtbruchueber-<br>wachung  | <b>an</b><br>aus                                        | Drahtbruchüberwachung aktivieren oder deaktivieren                                                                                                    |
| Ersatzwertstrategie          | <b>min. Wert</b><br>max. Wert<br>letzter gueltiger Wert | Ersatzwert pro Kanal setzen: minimaler, maximaler oder<br>letzter gültiger Wert                                                                                      |
| HART-Status/Messbereich      | aus/020 mA<br>aus/420 mA<br><b>ein/420 mA</b>           | aus/020 mA: Dead Zero ohne HART-Statusabfrage;<br>Diagnose auf Drahtbruch und Messbereichsunterschreitung<br>nicht möglich                                           |
|                              |                                                         | aus/420 mA: Live Zero ohne HART-Statusabfrage;<br>Diagnose auf Drahtbruch und Messbereichsunterschreitung<br>aktiv                                                   |
|                              |                                                         | ein/4…20 mA: Live Zero mit HART-Statusabfrage; Diagnose<br>auf Messbereichsunterschreitung und -überschreitung<br>sowie Drahtbruch- und Kurzschlussüberwachung aktiv |
| Filter (PT1)                 | aus<br><b>0,1 s</b><br>2,6 s<br>29,2 s                  | Softwarefilter zur Erzeugung eines Mittelwerts einstellen                                                                                                    |

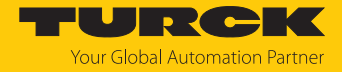

# 4.6.3 Beispiel: DM80

- Im Eigenschaften-Fenster den Tab Parameter auswählen.
- ▶ In der rechten Spalte die gewünschten Parameter per Drop-down-Menü einstellen.

|                                                          | Wert       | <b></b> |
|----------------------------------------------------------|------------|---------|
| 🗄 🛅 Stationsparameter                                    |            |         |
| —                                                        | aktivieren |         |
| — Polaritaet - Kanalpaar K1                              | normal     |         |
| —📰 Wirkrichtung - Kanalpaar K1                           | Eingang    |         |
| — 🗐 Entprellen - Kanalpaar K1                            | aus        |         |
| –≝ Ersatzwertstrategie - Kanalpaar K1                    | Min. Wert  |         |
| - 🖃 Drahtbruchueberwachung - Kana                        | ein        | -       |
| <ul> <li>– I Kurzschlussueberwachung - Kana…</li> </ul>  | ein        |         |
| — I Kanal deaktiviert K1                                 | aus        |         |
| — — Kanal deaktiviert K2                                 | aktiv      |         |
| — 🗐 Polaritaet - Kanalpaar K3                            | normal     |         |
| — 🗐 Wirkrichtung - Kanalpaar K3                          | Eingang    |         |
| – 📰 Entprellen - Kanalpaar K3                            | aus        |         |
| — 📰 Ersatzwertstrategie - Kanalpaar K3                   | Min. Wert  |         |
| — I Drahtbruchueberwachung - Kana…                       | ein        |         |
| — Kurzschlussueberwachung - Kana…                        | ein        |         |
| — Kanal deaktiviert K3                                   | aktiv      |         |
| —Ⅲ Kanal deaktiviert K4                                  | aktiv      |         |
| — 📰 Polaritaet - Kanalpaar K5                            | normal     |         |
| — 🕮 Wirkrichtung - Kanalpaar K5                          | Eingang    |         |
| — 🗐 Entprellen - Kanalpaar K5                            | aus        |         |
| –≘ Ersatzwertstrategie - Kanalpaar K5                    | Min. Wert  |         |
| — Drahtbruchueberwachung - Kana                          | ein        |         |
| <ul> <li>— III Kurzschlussueberwachung - Kana</li> </ul> | ein        | -       |

Abb. 20: DM80-Parameter einstellen

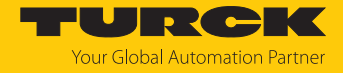

#### DM80: Parameterübersicht

Die Parametrierung erfolgt paarweise für jeweils zwei Kanäle (1/2, 3/4, 5/6, 7/8).

Die Default-Werte der Parameter sind im Folgenden fett markiert.

| Parameter-Name               | Wert                                                    | Bedeutung                                                                                                    |
|------------------------------|---------------------------------------------------------|----------------------------------------------------------------------------------------------------|
| Kurzschlussueber-<br>wachung | <b>an</b><br>aus                                        | Paarweise Kurzschlussüberwachung aktivieren oder<br>deaktivieren<br>Eine Überwachung des Ausgangssignals ist nur bei<br>Ansteuerung des Ausgangs möglich.                                                                                                    |
| Drahtbruchueber-<br>wachung  | an<br>aus                                               | Paarweise Drahtbruchüberwachung aktivieren oder<br>deaktivieren<br>Eine Überwachung des Ausgangssignals ist nur bei<br>Ansteuerung des Ausgangs möglich.                                                                                                    |
| Ersatzwertstrategie          | <b>min. Wert</b><br>max. Wert<br>letzter gueltiger Wert | Ersatzwert pro Kanal setzen: minimaler (0), maximaler (1)<br>oder letzter gültiger Wert (0 oder 1)                                                                                                    |
| Wirkrichtung                 | <b>Eingabe</b><br>Ausgabe                               | Kanäle als Ein- oder Ausgang einstellen<br>Eingabe: Die Kanäle des Moduls sind gruppenweise als<br>Eingänge (1/2, 3/4, 5/6, 7/8) geschaltet. Die Varianten DM80-<br>N S und DM80-N S8I stellen einen Status zur Verfügung.<br>Ausgabe: Die Kanäle des Moduls sind gruppenweise als Aus-<br>gänge (1/2, 3/4, 5/6, 7/8) geschaltet. Die Variante DM80-N S<br>hingegen stellt auch für die Ausgänge einen Status zur<br>Verfügung. |
| Polaritaet                   | <b>normal</b><br>invertiert                             | Signalinvertierung aktivieren oder deaktivieren                                                                                                    |
| Entprellen                   | <b>aus</b><br>10 ms<br>20 ms<br>50 ms                   | Zusätzliche Eingangssignaldämpfung einstellen                                                                                                    |
| Kanal 18                     | <b>aktiv</b><br>inaktiv                                 | Kanal 18 jeweils aktivieren oder deaktivieren<br>Wenn ein Kanal nicht verwendet wird, kann dieser abge-<br>schaltet werden, um ungewünschte Fehlermeldungen zu<br>vermeiden.                                                                                                    |

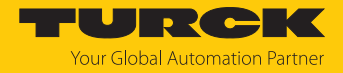

# 4.6.4 Beispiel: DO40

- Im Eigenschaften-Fenster den Tab Parameter auswählen.
- ▶ In der rechten Spalte die gewünschten Parameter per Drop-down-Menü einstellen.

|                                                | Wert       |
|------------------------------------------------|------------|
| Parameter                                      |            |
| 🖃 🔄 Stationsparameter                          |            |
| —Ⅲ Modul-Parametrierung                        | aktivieren |
| —Ⅲ Polaritaet K1                               | normal     |
| —Ⅲ Ersatzwertstrategie K1                      | Min. Wert  |
| — Drahtbruchueberwachung K1                    | aus        |
| — Kurzschlussueberwachung K1                   | aus        |
| —Ⅲ Polaritaet K2                               | normal     |
| —Ⅲ Ersatzwertstrategie K2                      | Min. Wert  |
| — Drahtbruchueberwachung K2                    | aus        |
| — Kurzschlussueberwachung K2                   | aus        |
| —Ⅲ Polaritaet K3                               | normal     |
| — Ersatzwertstrategie K3                       | Min. Wert  |
| — Drahtbruchueberwachung K3                    | aus        |
| — Kurzschlussueberwachung K3                   | aus        |
| —                                              | normal     |
| <ul> <li>Ersatzwertstrategie K4</li> </ul>     | Min. Wert  |
| — Drahtbruchueberwachung K4                    | aus        |
| <ul> <li>Kurzschlussueberwachung K4</li> </ul> | aus        |
|                                                |            |

Abb. 21: DO40-Parameter einstellen

#### DO40: Parameterübersicht

Die Default-Werte der Parameter sind im Folgenden fett markiert.

| Parameter-Name               | Wert                                                    | Bedeutung                                                                                                    |
|------------------------------|---------------------------------------------------------|----------------------------------------------------------------------------------------------------|
| Kurzschlussueber-<br>wachung | <b>an</b><br>aus                                        | kanalweise Kurzschlussüberwachung aktivieren oder<br>deaktivieren<br>Eine Überwachung des Ausgangssignals ist nur bei Ansteue-<br>rung des Ausgangs möglich. |
| Drahtbruchueber-<br>wachung  | <b>an</b><br>aus                                        | kanalweise Drahtbruchüberwachung aktivieren oder<br>deaktivieren<br>Eine Überwachung des Ausgangssignals ist nur bei Ansteue-<br>rung des Ausgangs möglich.  |
| Ersatzwertstrategie          | <b>min. Wert</b><br>max. Wert<br>letzter gueltiger Wert | Ersatzwert pro Kanal setzen: minimaler (0), maximaler (1)<br>oder letzter gültiger Wert (0 oder 1)                                                           |
| Polaritaet                   | normal<br>invertiert                                    | Signalinvertierung aktivieren oder deaktivieren                                                                                                    |

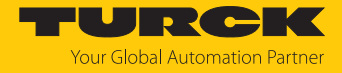

# 4.6.5 Beispiel: AOH40

- Im Eigenschaften-Fenster den Tab Parameter auswählen.
- ▶ In der rechten Spalte die gewünschten Parameter per Drop-down-Menü einstellen.

|                                                 | Wert         |
|-------------------------------------------------|--------------|
| 🛛 🦳 Parameter                                   |              |
| 🖃 🔄 Stationsparameter                           |              |
| —≝ Modul-Parametrierung                         | aktivieren   |
| —Ⅲ HART Status/Messbereich K1                   | aus / 020 mA |
| —Ⅲ Ersatzwertstrategie K1                       | Min. Wert    |
| <ul> <li>— Drahtbruchueberwachung K1</li> </ul> | aus 💌        |
| – Kurzschlussueberwachung K1                    | ein          |
| — HART Status/Messbereich K2                    | aus          |
| —Ⅲ Ersatzwertstrategie K2                       | Min. Wert    |
| — Drahtbruchueberwachung K2                     | aus          |
| – Kurzschlussueberwachung K2                    | aus          |
| —Ⅲ HART Status/Messbereich K3                   | aus / 020 mA |
| — Ersatzwertstrategie K3                        | Min. Wert    |
| — Drahtbruchueberwachung K3                     | aus          |
| – Kurzschlussueberwachung K3                    | aus          |
| —                                               | aus / 020 mA |
| — Ersatzwertstrategie K4                        | Min. Wert    |
| — Drahtbruchueberwachung K4                     | aus          |
| Kurzschlussueberwachung K4                      | aus          |
|                                                 |              |
|                                                 |              |
|                                                 |              |

Abb. 22: AOH40-Parameter einstellen

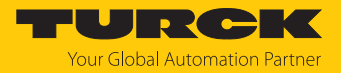

#### AOH40: Parameterübersicht

Die Default-Werte der Parameter sind in den folgenden Tabellen **fett** markiert. Es besteht die Möglichkeit das Modul mit 1, 4 oder 8 HART-Werten zu konfigurieren. Weitere Informationen dazu finden Sie im excom-Handbuch für den Nicht-Ex-Bereich.

| Parameter-Name               | Wert                                                    | Bedeutung                                                                                                    |
|------------------------------|---------------------------------------------------------|----------------------------------------------------------------------------------------------------|
| Kurzschlussueber-<br>wachung | <b>an</b><br>aus                                        | Kurzschlussüberwachung aktivieren oder deaktivieren                                                          |
| Drahtbruchueber-<br>wachung  | an<br>aus                                               | Drahtbruchüberwachung aktivieren oder deaktivieren                                                           |
| Ersatzwertstrategie          | <b>min. Wert</b><br>max. Wert<br>letzter gueltiger Wert | Ersatzwert pro Kanal setzen: minimaler, maximaler oder<br>letzter gültiger Wert                              |
| HART-Status/Messbereich      | aus/020 mA<br>aus/420 mA<br><b>ein/420 mA</b>           | HART-Status/Messbereich festlegen<br>aus/020 mA: Dead Zero ohne HART-Statusabfrage und<br>Drahtbruch inaktiv |
|                              |                                                         | aus/420 mA: Live Zero ohne HART-Statusabfrage und<br>Drahtbruch aktiv                                        |
|                              |                                                         | ein/4…20 mA: Live Zero mit HART-Statusabfrage<br>(HART- Diagnose aktiv) und Drahtbruch aktiv                 |

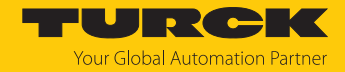

# 4.7 Neue Hardware-Konfiguration in CPU laden

Um die neue Hardware-Konfiguration in die CPU zu laden, wie folgt vorgehen:

Im Hardware-Manager HW Konfig in der Menüleiste das Speichern-und-Übersetzen-Icon klicken.

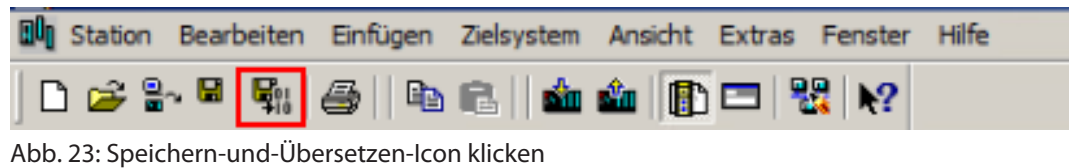

CPU über das Laden-in-Baugruppe-Icon in die CPU herunterladen.

| 🛄 Station E | Bearbeiten Einfügen | Zielsystem Ansie | nt Extras | Fenster     | Hilfe |
|-------------|---------------------|------------------|-----------|-------------|-------|
| ] 🗅 😅 🔓     | 🛢 🗣    🖨    🖻       | R   🏜 🏛          | 🗗 🗖 🖁     | <b>₿ №?</b> |       |

Abb. 24: In die CPU herunterladen

⇒ Das Fenster Laden in Baugruppe öffnet sich.

Im Fenster kann ausgewählt werden, ob die Stationskonfiguration im RUN-Zustand neu geladen oder ob die CPU für die Konfiguration gestoppt werden soll. Für die Stationskonfiguration im RUN-Zustand ist eine Systemredundanz notwendig. Wenn die Stationskonfiguration im RUN-Zustand neu geladen wird, wird die CPU-1 zuerst gestoppt und geladen. Sobald die CPU-1 wieder in den RUN-Zustand gesetzt wird, wird die CPU-2 gestoppt und geladen. Nachdem die CPU-2 wieder in den RUN-Zustand versetzt wird, wird die Redundanz wiederhergestellt.

- Im Fenster Laden in Baugruppe den Zustand zur Stationskonfiguration (hier: RUN) auswählen.
- OK klicken.

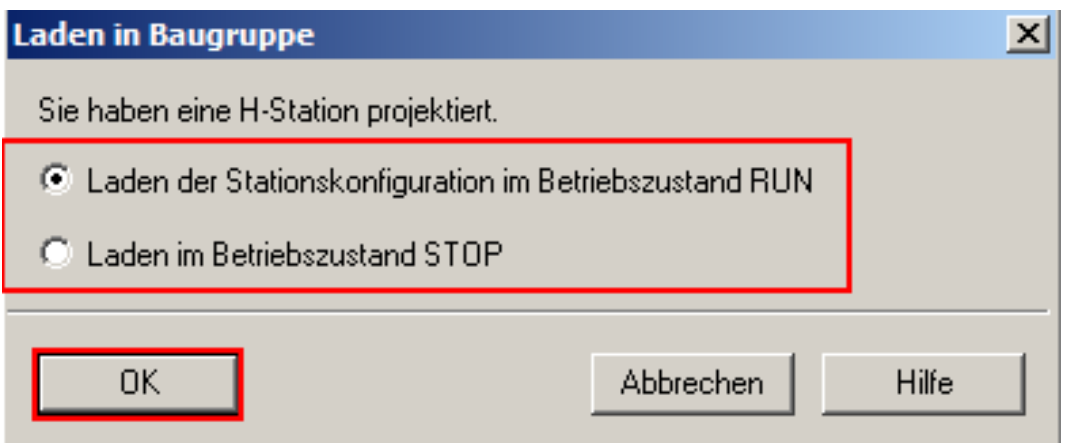

Abb. 25: Laden in Baugruppe wählen

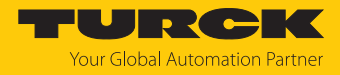

- CPU auswählen, die zuerst neu geladen werden soll.
- Weiter klicken.

| Laden in H-Station         |                        |                | ×                    |
|----------------------------|------------------------|----------------|----------------------|
| Nächste Aktion:            |                        |                |                      |
| Wählen Sie eine CPU aus    |                        |                |                      |
| H-Station:                 |                        |                |                      |
| CPU                        | Betriebszustand        | M/B            | Schlüsselschalter    |
| P CPU 410-5H               | RUN                    | Master         | RUN-P                |
| <sup>9</sup> CPU 410-5H(1) | STOP                   | Reserve        | RUN-P                |
|                            |                        |                |                      |
| Status-                    |                        |                |                      |
| 🔲 CPU ist ausgewählt       |                        |                |                      |
| 🔲 🕅 Reserve CPU ist im B   | etriebszustand RUN (   | Neustart au:   | sgeführt)            |
| 🖵 Die Systemdatenbau:      | steine sind generiert. |                |                      |
| 🔲 ausgewählte CPU ist      | im Betriebszustand S   | TOP            |                      |
| ☐ HW-Konfiguration ist     | geladen                |                |                      |
| ····· keine automatische \ | //eiterschaltung       |                |                      |
| 🔲 🔲 Umschalten auf CPU     | mit geänderter Konfig  | uration ist er | folgt                |
| 🖵 Reserve CPU ist im B     | etriebszustand RUN (   | H-Station im   | redundanten Betrieb) |
|                            |                        |                |                      |
|                            |                        |                |                      |
| Automatisch weitersch      | alten                  |                |                      |
| Weiter                     |                        | Abbrech        | en Hilfe             |

Abb. 26: CPU bei Redundanz auswählen

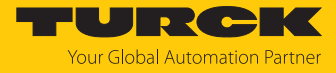

Die neue Hardware-Konfiguration wird zuerst in die Reserve-CPU geladen.

| Laden in H-Station                         | × |
|--------------------------------------------|---|
| Die Reserve-CPU wird gestartet (Neustart). |   |
|                                            |   |
| Abbrechen                                  |   |

Abb. 27: Reserve-CPU wird in Hardware-Konfiguration geladen

⇒ Die neue Hardware-Konfiguration wird in die zweite CPU geladen.

| Laden in H-Station                                  | × |
|-----------------------------------------------------|---|
| Umschalten auf CPU mit geänderter HW-Konfiguration. |   |
|                                                     |   |
| Abbrechen                                           |   |

Abb. 28: Umschalten auf zweite CPU

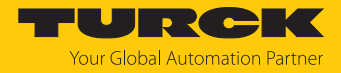

# 4.8 I/O-Signale definieren

Um eine übersichtliche Zuordnung der Geräte bei der Programmierung zu ermöglichen, können die I/O-Signale über die Symboltabelle definiert werden. Informationen zum Adressbereich der I/O-Signale sind im Hardware-Manager verfügbar.

- HW Konfig öffnen.
- ► In der Menüleister Extras → Symboltabelle klicken.

| ۹ł | HW Konfig - | [SIMATIC H-Stat   | ion(1) (Kon | figuratio | n) TES | ST_PCS7_PBDP]              |            |
|----|-------------|-------------------|-------------|-----------|--------|----------------------------|------------|
| 0  | Station Be  | arbeiten Einfügen | Zielsystem  | Ansicht   | Extras | Fenster Hilfe              |            |
| [  | ) 🚅 🔓 🕻     | i 🗞 🎒 🖻           | R    📩      | <b>1</b>  | Einste | ellungen                   | Ctrl+Alt+E |
|    |             |                   |             |           | Baug   | ruppe spezifizieren        |            |
|    | (0) UR2AL   | U-H               |             |           | Netz   | konfigurieren              |            |
|    | 1           | PS 407 10A        |             |           | Symb   | oltabelle                  | Ctrl+Alt+T |
|    |             | -                 |             |           | Syste  | emfehler melden            |            |
|    | 3           | CPU 410-5H        |             |           | Katal  | ogprofile bearbeiten       |            |
|    | X1          | DP                |             |           | Katal  | og aktualisieren           |            |
|    | IF1         | H-Sync-Modul      |             |           | HW-U   | Jodates installieren       |            |
|    | IF2         | H-Sync-Modul      |             |           | GSD-   | Dateien installieren       |            |
|    | X5          | PN-10-X5          |             |           |        |                            |            |
|    | X5 P1 R     | Port 1            |             |           | Suche  | e in Service & Support     |            |
|    | X5 P2 R     | Port 2            |             |           | G5D-   | Datei für I-Device erstell | en         |
|    | X8          | PN-IO-X8          |             |           | 000-   | Daterrar 1-Device croter   | ellin      |

Abb. 29: Symboltabelle öffnen

⇒ Der **Symbol Editor** öffnet sich.

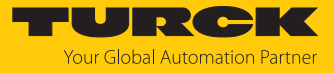

Im Symbol Editor können für die I/O-Signale das Symbol, die Adresse, der Datentyp und ein Kommentar eingestellt werden.

| <b>Sym</b> | bol Ed  | litor - [57-Programm( | 1) (Sy | mbole)  | TEST_PCS     | 7_PBDP\SIMATIC H-Station(1)  | (CPU 410-5H] | _1_1 ×      |
|------------|---------|-----------------------|--------|---------|--------------|------------------------------|--------------|-------------|
| 🔄 Tab      | elle B  | Bearbeiten Einfügen A | nsicht | Extras  | Fenster Hilf | e                            |              | _ <u>= </u> |
| 🗳 🔚        | 1   4   | B 👗 🖻 🛍 🗠             | ¢4     | Alle Sy | mbole        |                              |              |             |
|            | Status  | s Symbol 🗠            | Adr    | esse    | Datentyp     | Kommentar                    |              | A           |
|            |         | 106_GEN_ST            | EW     | 514     | WORD         | GEN106 Status WORD           |              |             |
| 2          |         | 106_GEN_CON           | AW     | 522     | WORD         | GEN106 Control WORD          |              |             |
| 3          |         | 106_AIH40_CH1         | EW     | 516     | WORD         | GEN106 AIH40 Channel 1       |              |             |
| ļ          |         | 106_AIH40_CH2         | EW     | 518     | WORD         | GEN106 AIH40 Channel 2       |              |             |
|            |         | 106_AIH40_CH3         | EW     | 520     | WORD         | GEN106 AlH40 Channel 3       |              |             |
| 5          |         | 106_AIH40_CH4         | EW     | 522     | WORD         | GEN106 AlH40 Channel 4       |              |             |
|            |         | 106_AlH40_SV1         | ED     | 524     | DWORD        | GEN106 AIH40 HART Variable 1 |              |             |
|            |         | 106_AOH40_CH1         | AW     | 524     | WORD         | GEN106 AOH40 Channel 1       |              |             |
|            |         | 106_AOH40_CH2         | AW     | 526     | WORD         | GEN106 AOH40 Channel 2       |              |             |
| 0          |         | 106_AOH40_CH3         | AW     | 528     | WORD         | GEN106 AOH40 Channel 3       |              |             |
| 1          |         | 106_AOH40_CH4         | AW     | 530     | WORD         | GEN106 AOH40 Channel 4       |              |             |
| 2          |         | 106_AOH40_SV1         | ED     | 584     | DWORD        | GEN106 AOH40 HART Variable 1 |              |             |
| 3          |         | 106_DM80_CH1          | E      | 18.0    | BOOL         | GEN106 DM80 Channel 1        |              |             |
| 4          |         | 106_DM80_CH2          | E      | 18.1    | BOOL         | GEN106 DM80 Channel 2        |              |             |
| 5          |         | 106_DM80_CH3          | E      | 18.2    | BOOL         | GEN106 DM80 Channel 3        |              |             |
| 6          |         | 106_DM80_CH4          | E      | 18.3    | BOOL         | GEN106 DM80 Channel 4        |              | 1           |
| 7          |         | 106_DM80_CH5          | E      | 18.4    | BOOL         | GEN106 DM80 Channel 5        |              |             |
| 8          |         | 106_DM80_CH6          | E      | 18.5    | BOOL         | GEN106 DM80 Channel 6        |              |             |
| 9          |         | 106_DM80_CH7          | E      | 18.6    | BOOL         | GEN106 DM80 Channel 7        |              |             |
| 0          |         | 106_DM80_CH8          | E      | 18.7    | BOOL         | GEN106 DM80 Channel 8        |              |             |
| 1          |         | 106_DO40_CH1          | A      | 9.0     | BOOL         | GEN106 DO40 Channel 1        |              |             |
| 2          |         | 106_DO40_CH2          | A      | 9.1     | BOOL         | GEN106 DO40 Channel 2        |              |             |
| 3          |         | 106_DO40_CH3          | A      | 9.2     | BOOL         | GEN106 DO40 Channel 3        |              |             |
| 4          |         | 106 DO40 CH4          | A      | 9.3     | BOOL         | GEN106 DO40 Channel 4        |              |             |
| 5          |         | PB10_GDP-C ST         | EW     | 512     | WORD         | PB-Station 10 GDP-C Status   |              |             |
| 6          |         | PB10_GDP-C Con        | AW     | 512     | WORD         | PB-Station 10 GDP-C Control  |              |             |
| 7          |         | PB10_DM80_CH1         | E      | 0.0     | BOOL         | PB-Station 10 DM80 Channel 1 |              |             |
| 8          |         | PB10_DM80_CH2         | E      | 0.1     | BOOL         | PB-Station 10 DM80 Channel 2 |              |             |
| 9          |         | PB10_DM80_CH3         | E      | 0.2     | BOOL         | PB-Station 10 DM80 Channel 3 |              |             |
| 0          |         | PB10_DM80_CH4         | E      | 0.3     | BOOL         | PB-Station 10 DM80 Channel 4 |              |             |
| 1          |         | PB10_DM80_CH5         | E      | 0.4     | BOOL         | PB-Station 10 DM80 Channel 5 |              |             |
| 2          |         | PB10_DM80_CH6         | E      | 0.5     | BOOL         | PB-Station 10 DM80 Channel 6 |              |             |
| 3          |         | PB10_DM80_CH7         | E      | 0.6     | BOOL         | PB-Station 10 DM80 Channel 7 |              |             |
| 4          |         | PB10_DM80_CH8         | E      | 0.7     | BOOL         | PB-Station 10 DM80 Channel 8 |              |             |
| ücken      | Sie F1. | um Hilfe zu erhalten. | _      |         |              | 1                            |              |             |

Abb. 30: I/O-Signale einstellen

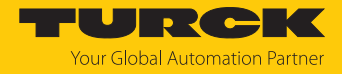

# 4.9 Online-Diagnose durchführen

Um die Online-Diagnose eines Teilnehmers zu öffnen, wie folgt vorgehen:

Das Online-Icon klicken.

| ۵Ŷ | HW Kon  | ifig - [S] | IMATIC       | H-Sta  | tion(1) (Dia | ignose)  | ONLINE] |             |       |
|----|---------|------------|--------------|--------|--------------|----------|---------|-------------|-------|
| 00 | Station | Bearbei    | ten Ei       | nfügen | Zielsystem   | Ansicht  | Extras  | Fenster     | Hilfe |
|    | ) 🖻 🖁   | ~ 6 Q      | ¶a  <b>∉</b> | 🖻      | 6  *         | <b>1</b> |         | § <b>N?</b> |       |

Abb. 31: Online-Icon klicken

- ► Teilnehmer doppelt klicken.
- Alternativ: Rechtsklick auf Teilnehmer ausführen und im Kontexmenü Baugruppenzustand... klicken.

| <b>≥</b> (10) e  | Koperen                                                         | Ctrl+C     |
|------------------|-----------------------------------------------------------------|------------|
|                  | Verschieben<br>Größe ändern<br>Minimale Größe<br>Optimale Größe |            |
| PROFIBUS(1): DP- | Gehe zu                                                         | •          |
|                  | Baugruppenzustand                                               | Ctrl+D     |
|                  | Betriebszustand<br>Urlöschen<br>Uhrzeit stellen                 | Ctrl+I     |
|                  | Objekteigenschaften                                             | Alt+Return |
|                  | Device Tool starten                                             |            |

Abb. 32: Online-Diagnose öffnen

⇒ Das Fenster **Baugruppenzustand** öffnet sich.

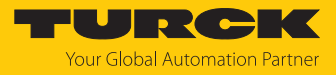

| Baugruppenzus                                                        | tand - turck-excom                 |                                         |               |                               | . 🗆 🗡 |
|----------------------------------------------------------------------|------------------------------------|-----------------------------------------|---------------|-------------------------------|-------|
| Pfad: TEST_PCS7_<br>Status: X Fehler                                 | _PBDP\SIMATIC H-Sta                | tion(1)\CPU 4 Betriebs                  | ustand der CF | PU: 🚸 RUN                     |       |
| Netzansc                                                             | hluß                               | Statistik                               | 1             | Identifikation                | ĺ     |
| Allgemein                                                            | IO-Device Diagno                   | ose Kommunika                           | tionsdiagnose | Interfac                      | e     |
| Bezeichnung:<br>Name:                                                | turck-excom<br>turck-excom-106     | Systemk                                 | ennung:       | PROFINET IO                   |       |
| Version:                                                             | Bestell-Nr./ Bezeid<br>100004545   | chn. Komponente<br>Hardware<br>Firmware |               | Ausgabestand<br>1<br>V 1.7.27 |       |
| IO-System:<br>Gerätenummer:<br>Anlagenkennzeiche<br>Ortskennzeichen: | 100<br>1<br>en:                    | Adresse:                                | E 514         |                               |       |
| Status:                                                              | Baugruppe gestört<br>Fehler extern | (Diagnosealarm erkannt)                 |               |                               | ×     |
| Schließen A                                                          | ktualisieren Druc                  | ken                                     |               | Hif                           | e     |

Im Tab Allgemein werden unter Status: Fehler angezeigt.

Abb. 33: Fehler werden unter Status angezeigt

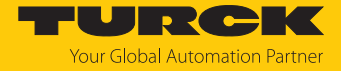

- Um alle aktiven Diagnosen angezeigt zu bekommen, den Tab **IO-Device Diagnose** klicken.
- Die Fehler können im Hexadezimalformat ausgegeben werden, dafür Hex-Darstellung... klicken.
- ⇒ Unter Kanalspezifische Diagnosen werden die aktiven Diagnosen angezeigt.

| 🔒 Baugruppen     | zustand - tu  | ırck-ex            | соп               | n           |             |            |             |            |            |
|------------------|---------------|--------------------|-------------------|-------------|-------------|------------|-------------|------------|------------|
| Pfad: TEST_P     | CS7_PBDP\     | SIMATIC            | H-S               | tation(1)\C | PU 4 B      | etriebszu  | stand der C | PU: R      | RUN        |
| Status: 🔀 Fehle  | r             |                    |                   |             |             |            |             |            |            |
| Netz             | zanschluß     |                    | 1                 | S           | tatistik    |            | Î.          | Identifika | ation      |
| Allgemein        | 10-           | Device I           | Diag              | nose        | Komr        | munikatio  | onsdiagnose | ə (        | Interface  |
| Herstellerbezei  | ichnung:      | Hans 1             | <sup>r</sup> urck | c GmbH & C  | lo.KG       | Gerät      | ekennung:   |            | 16# 7100   |
| IO-Controller:   |               | pn-io-><br>pn-io-> | (8<br>(8-1        |             |             |            |             |            |            |
| Standarddiagn    | iose:         |                    |                   |             |             |            |             |            |            |
| Kanalspezifisci  | he Diagnose:  |                    |                   |             |             |            |             |            |            |
| Steckplatz       | Kanal-Nr.     | E/A                | S.,               | Fehler      |             |            |             |            | <b></b>    |
| 1                | 2             | E/A                | ۲                 | Leitungsb   | ruch        |            |             |            |            |
| 1                | 1             | E/A                | ×                 | Kurzschlu   | B           |            |             |            |            |
| 3                | 3             | E                  | ×                 | Unterer G   | renzwert ur | nterschrit | ten         |            |            |
| 3                | 3             | Е                  | 8                 | Kanalfehle  | er 🛛        |            |             |            | •          |
| Hilfe zur markie | erten Diagnos | ezeile:            |                   | Anz         | eigen       | ]          |             | Hex-Da     | arstellung |
| Schließen        | Aktualisier   | en                 | Dru               | ucken       |             |            |             |            | Hilfe      |

Abb. 34: Kanalspezifische Diagnosen

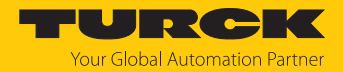

# 4.10 Funktionsbausteine verwenden

Für die vereinfachte Programmierung des excom-Systems in der PCS7 stehen Funktionsbausteine zur Verfügung. Die Funktionsbausteine werden von der Firma Codewerk entwickelt und vertrieben. Im Simatic Manager werden die Funktionsbausteine unter Pläne verwendet.

▶ Im Projektbaum unter S7-Programm(1) → Pläne klicken.

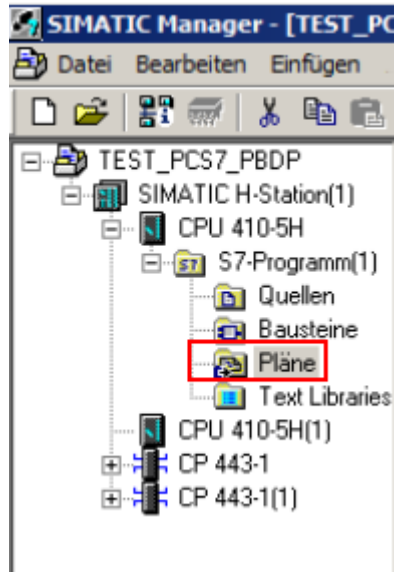

Abb. 35: Pläne im Projektbaum

- Um einen Plan zu öffnen: Plan doppelt klicken.
- Um einen neuen Plan zu erstellen: Rechtsklick in das Hauptfenster und im Kontextmenü unter Neues Objekt einfügen einen Plan auswählen.

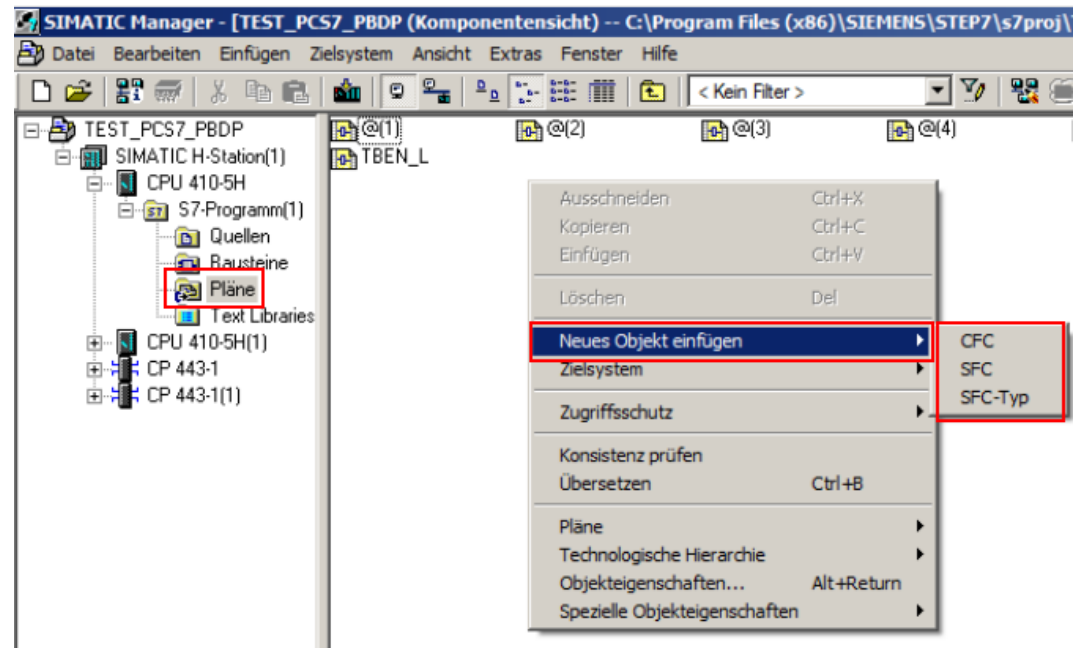

Abb. 36: Plan öffnen oder Plan erstellen

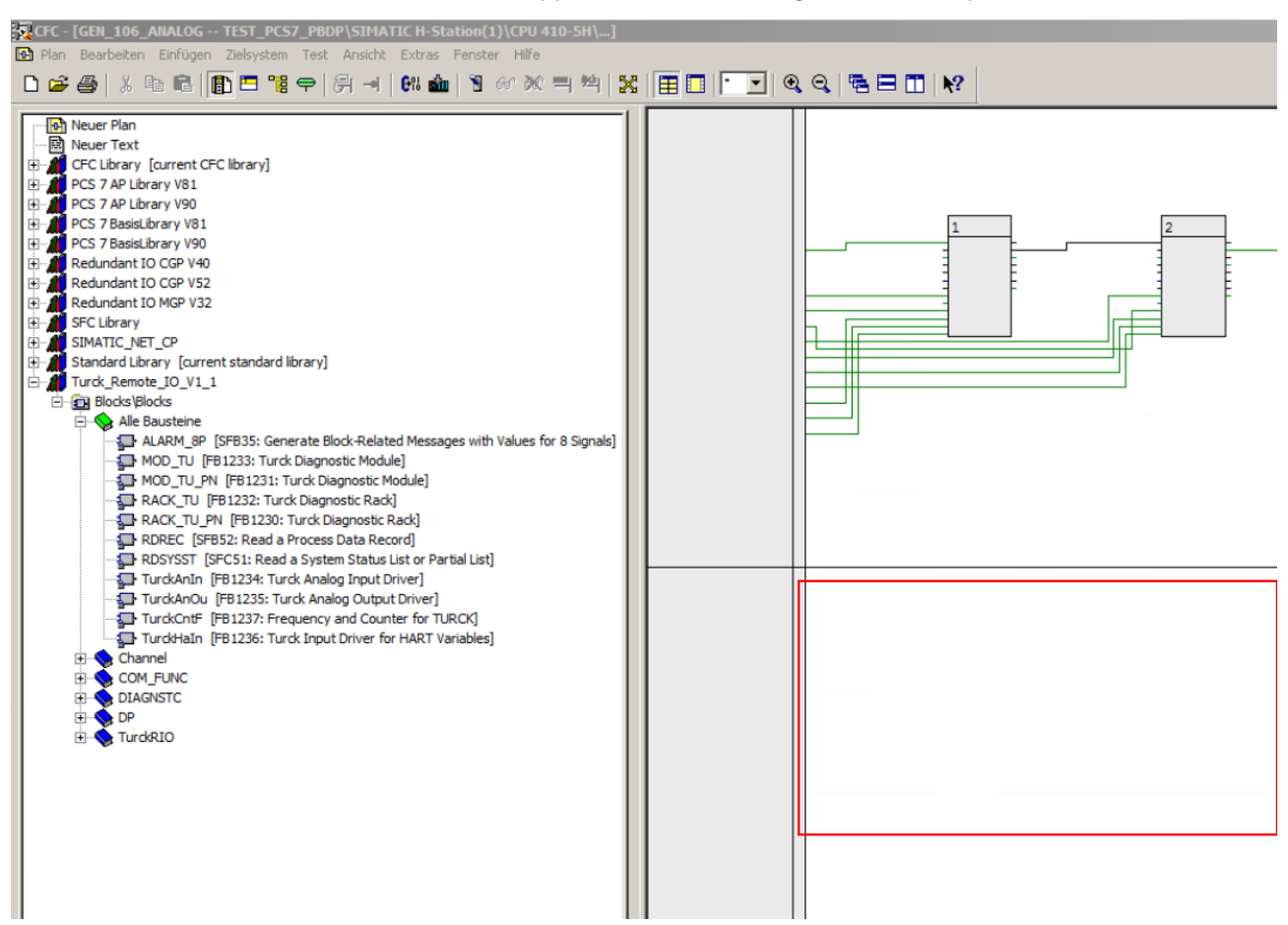

Freies Feld im Plan doppelt klicken, um I/O-Signale zu verknüpfen.

Abb. 37: Freies Feld auswählen

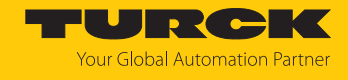

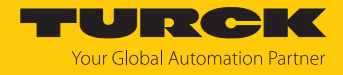

- Unten den Tab Bibliotheken auswählen.
- Die Bibliothek **Turck\_Remote\_IO\_V1\_x** aufblenden.
- Gewünschten Funktionsbaustein in der Bibliothek wählen und per Drag-and-drop im freien Feld platzieren.

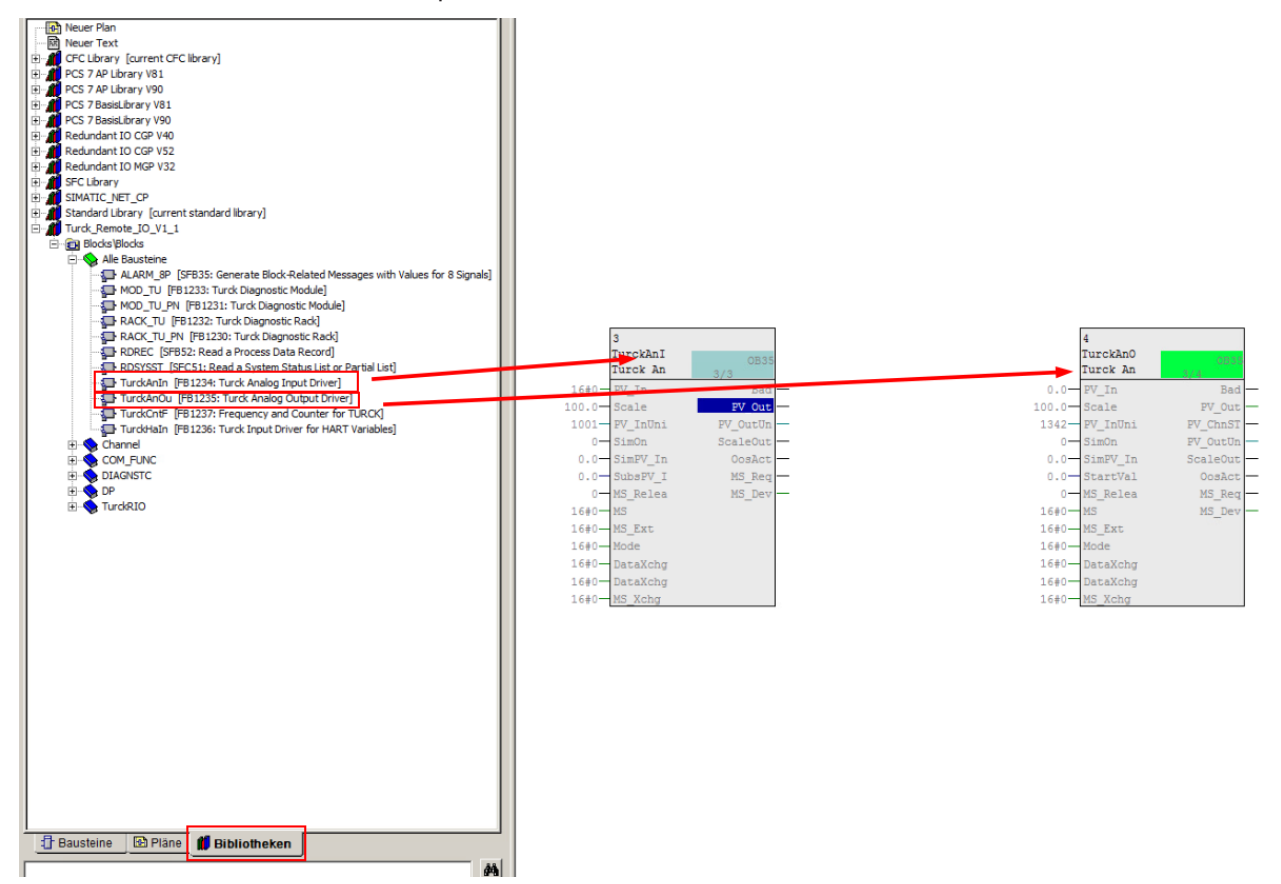

Abb. 38: Funktionsbausteine in freies Feld ziehen

Zwei Funktionsbausteine können per Drag-and-drop an dem zugehörigen Anschlusspunkt verknüpft werden.

| J<br>TurckAnI<br>Turck An | 0B35     | 4<br>TurckAnO<br>Turck An |
|---------------------------|----------|---------------------------|
| 6#0-PV_In                 | Bad      | PV In                     |
| 0.0-Scale                 | FV_Out   | 100.0 Scale               |
| 001 PV_InUni              | PV_OutUn | 1342 PV_InUni P           |
| 0-SimOn                   | ScaleOut | 0 — SimOn P               |
| .0-SimPV_In               | OosAct   | 0.0 SimPV_In S            |
| .0-SubsPV_I               | MS_Req   | 0.0 - StartVal            |
| 0 MS_Relea                | MS_Dev   | 0-MS_Relea                |
| #0-MS                     |          | 16#0-MS                   |
| 6#0-MS_Ext                |          | 16#0-MS_Ext               |
| 6#0-Mode                  |          | 16#0- Mode                |
| 6#0 DataXchg              |          | 16#0-DataXchg             |
| #0 DataXchg               |          | 16#0 DataXchg             |
| 6#0 MS_Xchg               |          | 16#0-MS_Xchg              |

Abb. 39: Funktionsbausteine verknüpfen

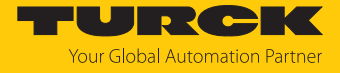

Um beispielsweise ein Signal mit der Eingangsverbindung zu verschalten, wie folgt vorgehen:

- Rechtsklick auf die Eingangsverbindung durchführen.
- ▶ Im Kontextmenü Verschaltung zum Operand... klicken.

| 3<br>TurckAnI<br>Turck An                      | OB35            |
|------------------------------------------------|-----------------|
| 16#0- PV In                                    | Bad             |
| 10 Verschaltung zu Op<br>1 Textuelle Verschalt | erand F3<br>ung |
| Objekteigenschafte                             | en Alt+Return   |
| 0.0 SubsPV_I<br>0 MS Relea                     | MS_Req -        |
| 16#0-MS                                        | _               |
| 16#0-MS_Ext<br>16#0-Mode                       |                 |
| 16#0 DataXchg<br>16#0 DataXchg                 |                 |
| 16#0 MS Xchg                                   |                 |

Abb. 40: Verschaltung zum Operand... klicken

- "106\_AIH40\_CH1" 106\_AIH40\_CH1 WORD EW 516 106\_AIH40\_CH2 WORD EW 518 106\_AIH40\_CH3 WORD EW 520 a 106\_AIH40\_CH4 WORD EW 522 ang 106\_AOH40\_CH1 524 WORD AW a0140\_CH2 106\_A0H40\_CH2 WORD AW 526 106\_AOH40\_CH3 WORD AW 528 a 106\_AOH40\_CH4 AW WORD 530 106\_GEN\_CON WORD AW 522 WORD 🔄 106\_GEN\_ST EW 514 PB10\_AIH40\_CH1 WORD EW 528 PB10\_AIH40\_CH2 WORD EW 530 PB10\_AIH40\_CH3 WORD EW 532 B 10\_AIH40\_CH4 WORD EW 534 B10\_AOH40\_CH1 WORD EW 540 BPB10\_AOH40\_CH2 WORD EW 542 PB 10\_AOH40\_CH3 WORD EW 544 PB 10\_AOH40\_CH4 WORD EW 546 PB 10\_GDP-C Con WORD AW 512 PB 10\_GDP-C ST WORD EW 512
- Signal aus der Symboltabelle auswählen.

Abb. 41: Signale aus Symboltabelle auswählen

⇒ Die Signale werden am Anschlusspunkt des Funktionsbausteins eingetragen.

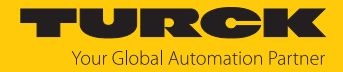

# 4.11 Funktionsbausteine in die CPU laden

Bevor die eingestellte Programmierung in die CPU geladen wird, muss die Programmierung übersetzt werden.

▶ In der oberen Menü-Leiste das Übersetzen-Icon klicken.

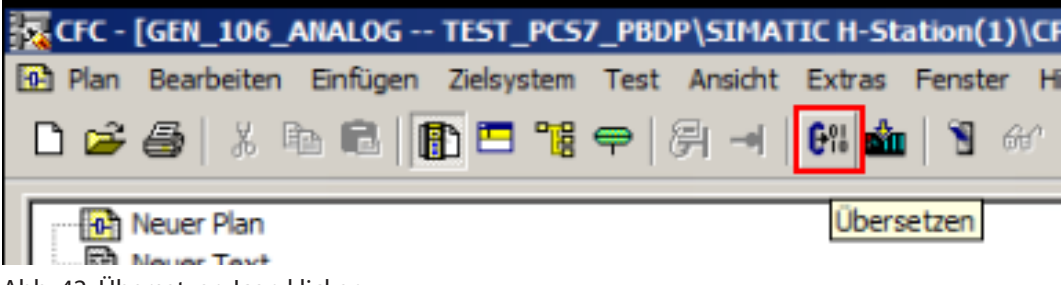

Abb. 42: Übersetzen-Icon klicken

⇒ Das Fenster **Programm übersetzen** öffnet sich.

Je nach Umfang der Änderung kann das gesamte Programm oder nur die Änderung übersetzt werden.

- Umfang auswählen.
- OK klicken.

| Programm übersetzen                                                         |                                                   | x |
|-----------------------------------------------------------------------------|---------------------------------------------------|---|
| Pläne als Programm übersetzen                                               |                                                   |   |
| Zielsystem: CPU 41<br>Programmname: SIMATI                                  | 0-5H<br>C H-Station(1)\CPU 410-5H\S7-Programm(1)\ |   |
| Umfang<br>Gesamtes Programm<br>Anderungen                                   |                                                   |   |
| <ul> <li>Baugruppentreiber erzeugen</li> <li>SCL-Quelle erzeugen</li> </ul> | Einstellungen Baugruppentreiber                   |   |
|                                                                             |                                                   |   |
| ок                                                                          | Cancel Help                                       |   |

Abb. 43: Programm übersetzen

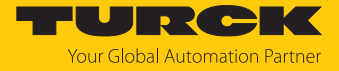

⇒ Die Übersetzung wird durchgeführt. Nach Abschluss der Übersetzung wird ein Protokoll ausgegeben.

| Protokolle                                                                                                    |         | _ 🗆 ×     |
|----------------------------------------------------------------------------------------------------|---------|-----------|
| Übersetzen Konsistenz prüfen Laden Bausteintypen Baugruppentreiber                                                                                                    |         |           |
| Filter: Kein Filter>                                                                                                    |         | Details   |
| Verantwortlicher Benutzer: admin<br>Ubersetzen der Änderungen der Pläne als Programm SIMATIC H-Station(1)\CPU 410-5H\S7-Programm(1) am 28.02.2023 10:59:34<br>Baugruppentreiber erzeugen: aus<br>Abtastzeiten parameteinern beendet: 28.02.2023 10:59:34<br>Abtastzeiten parameteinern beendet: 28.02.2023 10:59:34.<br>Baugruppentreiber erzeugen: Plan @PA_CPU wird erzeugt.<br>Änderungen übersetzen nicht notwendig. Es wurden keine relevanten Änderungen erkannt.<br><u>0 Fehler und 0 Warnung(en) gefunden</u> |         |           |
| Gehe zu                                                                                                    | Drucken | Speichern |
| Schließen                                                                                                    |         | Hilfe     |

Abb. 44: Protokoll-Fenster

➡ Nachdem die Übersetzung abgeschlossen ist, werden die Funktionsbausteine automatisch miteinander verknüpft.

Im Anschluss an die Übersetzung kann der Plan in die CPU geladen werden.

In der oberen Menü-Leiste das Laden-Icon klicken.

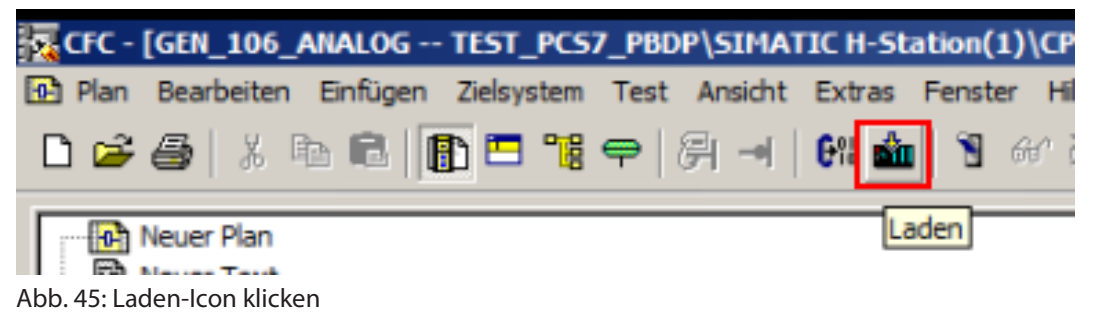

⇒ Das Fenster Zielsystem laden öffnet sich.

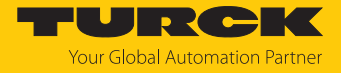

- Im Lademodus wählen, ob das gesamte Programm oder nur die Änderungen geladen werden sollen.
- **OK** klicken.

|                                                           |                                                                                                    | X                                                                                                    |
|-----------------------------------------------------------|----------------------------------------------------------------------------------------------------|----------------------------------------------------------------------------------------------------|
|                                                           |                                                                                                    |                                                                                                    |
| CPU 410-5H<br>SIMATIC H-Stat                              | on(1)\CPU 410-5H\S7-Programm(1)                                                                                                    |                                                                                                    |
| amm<br>samtes Programm)                                   |                                                                                                    |                                                                                                    |
| nbausteine mitladen<br>afsieren                           |                                                                                                    |                                                                                                    |
| Änderunger                                                | i anzeigen                                                                                                    |                                                                                                    |
| wird die CPU auf ST<br>n laden?<br>veise in der Hife zu n | TOP gesetzt und alle Bausteine                                                                                                    |                                                                                                    |
|                                                           | logiciteri Auswirkungen.                                                                                                    | .                                                                                                    |
| Versionsprojekt d                                         | urchsuchen                                                                                                    |                                                                                                    |
| olgreichem Laden an                                       | shivieren                                                                                                    |                                                                                                    |
|                                                           | CPU 410-5H<br>SIMATIC H-Stati<br>amm<br>samtes Programm)<br>hbausteine mitladen<br>sisieren<br>Änderunger<br>wird die CPU auf ST<br>n laden?<br>veise in der Hilfe zu n<br>Versionsprojekt d | CPU 410-5H<br>SIMATIC H-Station(1)\CPU 410-5H\S7-Programm(1)<br>amm<br>samtes Programm)<br>hbausteine mitladen<br>sisieren<br>Änderungen anzeigen<br>wird die CPU auf STOP gesetzt und alle Bausteine<br>n laden?<br>velse in der Hilfe zu möglichen Auswirkungen.<br>Versionsprojekt durchsuchen |

Abb. 46: Lademodus auswählen

Je nach Betriebszustand wählen, ob die Parameter rückgelesen werden sollen. Zuvor erfasste oder geschriebene Parameter werden gesichert.

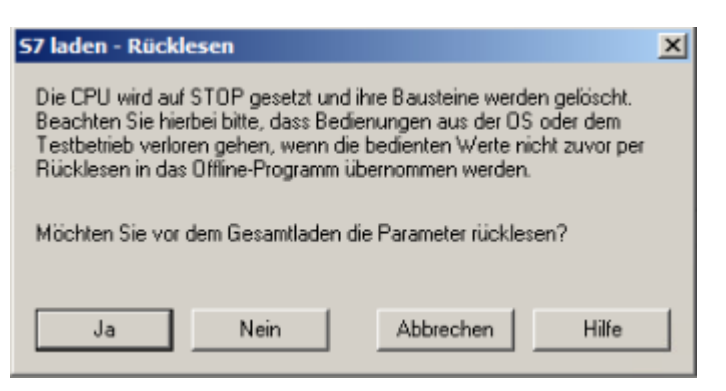

Abb. 47: Parameter rückgelesen

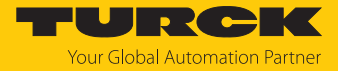

Im Abfrage-Fenster wählen, ob das System wieder gestartet werden soll.

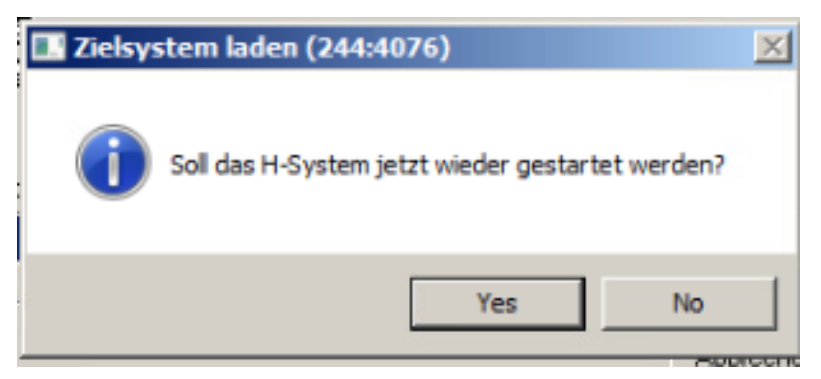

Abb. 48: System wieder starten

#### Testmodus starten

Um sich den Plan der aktuellen Daten des Funktionsbausteins anzusehen, kann der Testmodus gestartet werden.

Testmodus-Icon klicken. ►

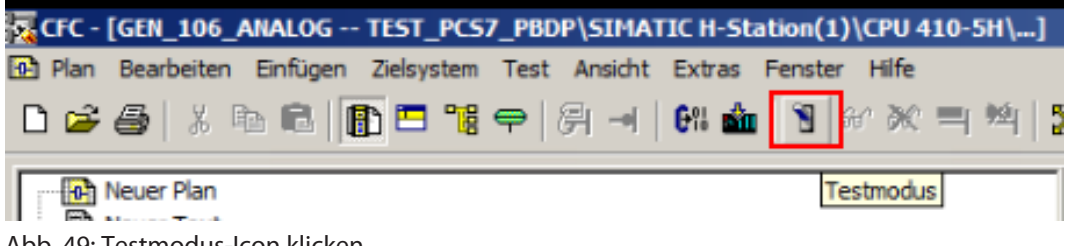

Abb. 49: Testmodus-Icon klicken

- Rechtsklick auf Anschluss ausführen.
- Anschluss anmelden klicken.

| 3<br>Turna h 3 = T |             |   |                         |       |        |   |
|--------------------|-------------|---|-------------------------|-------|--------|---|
| Turck An           | 0B35<br>3/3 |   |                         |       |        |   |
| PV_In              | Bad         | _ |                         |       |        |   |
| Scale              | FV Out      | _ |                         |       |        |   |
| PV_InUni           | PV_OutUn    |   | Anschluss anmelden      | Ctrl+ | нM     |   |
| SimOn              | ScaleOut    | - | Objekteigenschaften     | Alt+  | Return |   |
| SimPV_In           | OosAct      |   | objettergenoenarteritti |       |        |   |
| SubsPV_I           | MS_Req      | _ |                         |       |        |   |
| MS_Relea           | MS_Dev      | - |                         |       |        |   |
| MS                 |             |   |                         |       |        | _ |
| MS_Ext             |             |   |                         |       |        |   |
| Mode               |             |   |                         |       |        | Г |
| DataXchg           |             |   |                         |       |        | + |
| DataXchg           |             |   |                         |       |        | + |
| MS_Xchg            |             |   |                         |       | Шr     | + |

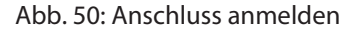

⇔ Der Messwert des Feldgeräts wird als Hexadezimalwert angezeigt.

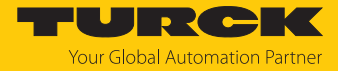

# 5 Redundanz-Strategien

### 5.1 Topologie

Die allgemeine Topologie der Turck-spezifischen Systemredundanz mit den Ethernet-Protokollen EtherNet/IP, Modbus TCP und PROFINET ist wie folgt aufgebaut:

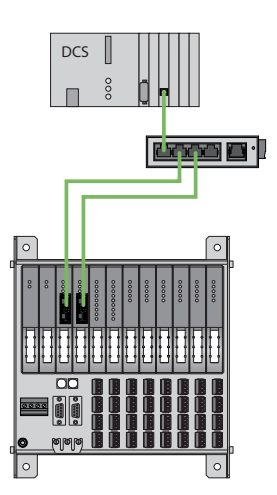

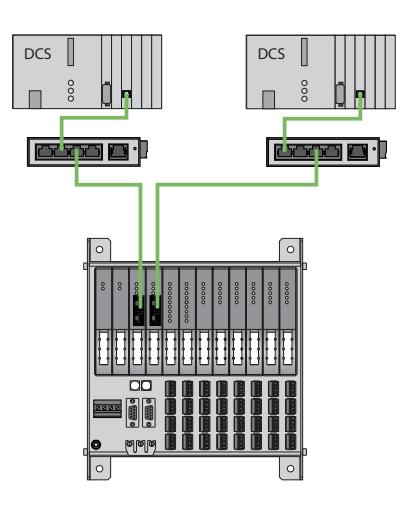

Abb. 51: Systemredundanz mit einem Master und zwei Gateways

Abb. 52: Systemredundanz mit zwei Mastern und zwei Gateways

Die Systemredundanz mit einem Master und zwei Gateways ist eine Turck-spezifische, parametrierbare Redundanzfunktion des excom-Systems. Dabei verfügen die zwei Gateways über separate IP-Adressen. Über die separaten IP-Adressen wird eine unabhängige Kommunikation aufgebaut. Die Gateways kommunizieren über die IP-Adressen die Eingangsdaten und empfangen die Ausgangsdaten. Ein Gateway ist das primäre Gateway, während das zweite Gateway als Backup fungiert. Wenn das primäre Gateway ausfällt, übernimmt das Backup-Gateway automatisch und stoßfrei. Durch die Redundanzfunktion ist eine unterbrechungsfreie Kommunikation möglich. Über das Ausgabewort des Gateways kann eine Redundanzumschaltung erzwungen werden.

Bei der Systemredundanz mit zwei Mastern und zwei Gateways kommunizieren zwei unabhängige Ethernet-Master mit dem zugehörigen Gateway. Beide Master können über einen oder zwei Prozessleitsystem-Controller gesteuert werden. Mit zwei voneinander unabhängigen Ethernet-Verbindungen zum excom-System werden die Prozessdaten verarbeitet.

#### PROFINET-Systemredundanzen

Die PROFINET-Systemredundanzen werden von der PNO (PROFIBUS Nutzerorganisation) spezifiziert. In der Spezifikation wird zwischen folgenden und aktuell für das Turck-excom-System verfügbaren Redundanztopologien unterschieden:

- Die PROFINET S1 stellt eine Systemredundanz mit einem Master und einem Gateway dar. Über die zwei Ethernet-Schnittstellen des Gateways kann für eine höhere Verfügbarkeit eine Ringtopologie aufgebaut werden.
- Die PROFINET S2 stellt eine Systemredundanz mit zwei Mastern und einem Gateway dar. Je eine Ethernet-Schnittstelle des Gateways kann mit einem Master verbunden werden.

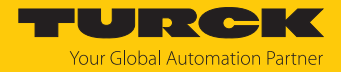

# 5.2 Redundanz-Setup

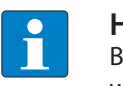

HINWEIS

Beide Gateways müssen dieselbe Konfiguration, Parametrierung und Firmware aufweisen.

Der Gateway-Parameter Redundanz-Modus muss auf Systemredundanz eingestellt werden.

#### 5.3 Systemredundanz

| • |  |
|---|--|
|   |  |

#### HINWEIS

Bei der Systemredundanz über PROFINET handelt es sich um eine Applikationsredundanz.

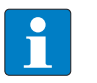

#### **HINWEIS**

Beide Gateways müssen dieselbe Konfiguration, Parametrierung und Firmware aufweisen.

Wenn der Parameter **Redundanz-Modus** im DTM, Webserver oder Leitsystem auf **Systemredundanz** eingestellt ist, arbeitet die excom-Station im Systemredundanz-Betrieb. Beide Gateways kommunizieren dabei mit ihrem zugehörigen Master. Am aktiven Gateway leuchtet die LED PRIO. Das aktive Gateway übernimmt die vom Master übertragenen Ausgabedaten und sendet diese an die Ausgabemodule.

Das Gateway, das mit dem sekundären Master kommuniziert, ignoriert die empfangenen Ausgabedaten, da das sekundäre Modul keinen Schreibzugriff auf die Ausgabemodule hat.

Das Gateway verfügt über ein Eingabe- und ein Ausgabewort zur Überwachung der Redundanz. Das Eingabewort beschreibt den aktuellen Zustand der Gateways.

Das Ausgabewort dient der manuellen Redundanzumschaltung im Master. Im Prozessleitsystem kann vom primären Gateway auf das sekundäre Gateway umgeschaltet werden. Eine Umschaltung erfolgt zudem aufgrund folgender Ereignisse:

- Das primäre Gateway wurde entfernt.
- Die Kommunikation zum primären Gateway wurde unterbrochen. Die Ausgänge werden auf 0 gesetzt, bis auf das andere Gateway umgeschaltet wurde. Nach dem Ablauf des Timers für unterbrochene Verbindungen wird auf das andere Gateway umgeschaltet.

Nach einer Umschaltung wird nicht mehr automatisch auf das ehemals primäre Gateway geschaltet.

Bei dem Start des excom-Systems versucht zuerst das linke Gateway als primäres Gateway zu arbeiten. Wenn eine Kommunikation mit dem linken Gateway fehlschlägt, versucht das rechte Gateway eine primäre Kommunikation aufzubauen.

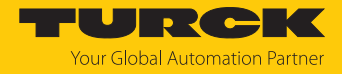

# Belegung der Gateway-Prozessdatenbits

#### Mithilfe des Eingangsworts der Gateway-Prozessdaten kann die Gateway- und Systemredundanz der excom-Station eingesehen werden:

|      | Bit          |   |   |                    |                     |                       |                        |                      |
|------|--------------|---|---|--------------------|---------------------|-----------------------|------------------------|----------------------|
| Byte | 7            | 6 | 5 | 4                  | 3                   | 2                     | 1                      | 0                    |
| 0    | nicht belegt |   |   | linkes<br>Netzteil | rechtes<br>Netzteil | Gateway-<br>Redundanz | Gateway-<br>Steckplatz | Redundanz-<br>status |
| 1    | nicht belegt |   |   |                    |                     |                       |                        |                      |

# Bedeutung der Gateway-Prozessdatenbits

| Bezeichnung       | Bedeutung                                                            |
|-------------------|----------------------------------------------------------------------|
| linkes Netzteil   | 0: linkes Netzteil nicht vorhanden                                   |
|                   | 1: linkes Netzteil gesteckt                                          |
| rechtes Netzteil  | 0: rechtes Netzteil nicht vorhanden                                  |
|                   | 1: rechtes Netzteil gesteckt                                         |
| Gateway-Redundanz | 0: redundantes Gateway oder redundante Kommunikation nicht verfügbar |
|                   | 1: Redundanz verfügbar                                               |
| Steckplatz        | 0: Gateway befindet sich auf rechtem Steckplatz (GW2)                |
|                   | 1: Gateway befindet sich auf linkem Steckplatz (GW1)                 |
| aktiv/passiv      | 0: Gateway ist passiv                                                |
|                   | 1: Gateway ist aktiv                                                 |

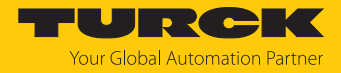

# Belegung der Befehlsbits

# Mithilfe des Ausgangsworts des Gateways, im Webserver "Red switching", kann eine Redundanzumschaltung erzwungen werden:

|      | Bit          |   |   |   |   |                          |                                                  |                                                      |
|------|--------------|---|---|---|---|--------------------------|--------------------------------------------------|------------------------------------------------------|
| Byte | 7            | 6 | 5 | 4 | 3 | 2                        | 1                                                | 0                                                    |
| 0    | nicht belegt |   |   |   |   | Kontrollbit              | Redundanz-<br>umschal-<br>tung wird<br>initiiert | Aktivieren<br>des rechten<br>oder linken<br>Gateways |
|      |              |   |   |   |   | Steuerbits fü<br>wechsel | ir Flanken-                                      |                                                      |
| 1    | nicht belegt |   |   |   |   |                          |                                                  |                                                      |

Bedeutung der Befehlsbits

| Bezeichnung                                                 | Bedeutung                                                                                                    |
|-------------------------------------------------------------|----------------------------------------------------------------------------------------------------|
| Bit 2 = 0<br>Redundanzumschaltung wird initiiert            | 11 → 01: Empfänger ist das passive Gateway. Das passive Gateway fordert vom aktiven Gateway die Kontrolle und wird aktiv.               |
|                                                             | 11 $\rightarrow$ 10: Empfänger ist das aktive Gateway. Das aktive Gateway gibt die Kontrolle an das passive Gateway ab und wird passiv. |
| Bit 2 = 1<br>Aktivieren des rechten oder linken<br>Gateways | 11 $\rightarrow$ 01: Empfänger ist das linke Gateway. Das linke Gateway fordert vom rechten Gateway die Kontrolle und wird aktiv.       |
|                                                             | 11 $\rightarrow$ 10: Empfänger ist das rechte Gateway. Das rechte Gateway fordert vom linken Gateway die Kontrolle und wird aktiv.      |

Ab der Gateway-Firmware Version 1.4 unterstützen die Gateways die PROFINET-S2-Redundanz.

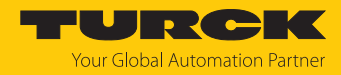

# 6 Turck-Niederlassungen – Kontaktdaten

| Deutschland    | Hans Turck GmbH & Co. KG<br>Witzlebenstraße 7, 45472 Mülheim an der Ruhr<br>www.turck.de                                                                                    |
|----------------|----------------------------------------------------------------------------------------------------|
| Australien     | Turck Australia Pty Ltd<br>Building 4, 19-25 Duerdin Street, Notting Hill, 3168 Victoria<br>www.turck.com.au                                                                |
| Belgien        | TURCK MULTIPROX<br>Lion d'Orweg 12, B-9300 Aalst<br>www.multiprox.be                                                                                                    |
| Brasilien      | Turck do Brasil Automação Ltda.<br>Rua Anjo Custódio Nr. 42, Jardim Anália Franco, CEP 03358-040 São Paulo<br>www.turck.com.br                                              |
| China          | Turck (Tianjin) Sensor Co. Ltd.<br>18,4th Xinghuazhi Road, Xiqing Economic Development Area, 300381<br>Tianjin<br>www.turck.com.cn                                          |
| Frankreich     | TURCK BANNER S.A.S.<br>11 rue de Courtalin Bat C, Magny Le Hongre, F-77703 MARNE LA VALLEE<br>Cedex 4<br>www.turckbanner.fr                                                 |
| Großbritannien | TURCK BANNER LIMITED<br>Blenheim House, Hurricane Way, GB-SS11 8YT Wickford, Essex<br>www.turckbanner.co.uk                                                                 |
| Indien         | TURCK India Automation Pvt. Ltd.<br>401-403 Aurum Avenue, Survey. No 109 /4, Near Cummins Complex,<br>Baner-Balewadi Link Rd., 411045 Pune - Maharashtra<br>www.turck.co.in |
| Italien        | TURCK BANNER S.R.L.<br>Via San Domenico 5, IT-20008 Bareggio (MI)<br>www.turckbanner.it                                                                                     |
| Japan          | TURCK Japan Corporation<br>ISM Akihabara 1F, 1-24-2, Taito, Taito-ku, 110-0016 Tokyo<br>www.turck.jp                                                                        |
| Kanada         | Turck Canada Inc.<br>140 Duffield Drive, CDN-Markham, Ontario L6G 1B5<br>www.turck.ca                                                                                       |
| Korea          | Turck Korea Co, Ltd.<br>B-509 Gwangmyeong Technopark, 60 Haan-ro, Gwangmyeong-si,<br>14322 Gyeonggi-Do<br>www.turck.kr                                                      |
| Malaysia       | Turck Banner Malaysia Sdn Bhd<br>Unit A-23A-08, Tower A, Pinnacle Petaling Jaya, Jalan Utara C,<br>46200 Petaling Jaya Selangor<br>www.turckbanner.my                       |

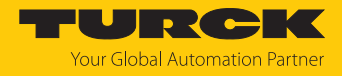

| Mexiko      | Turck Comercial, S. de RL de CV<br>Blvd. Campestre No. 100, Parque Industrial SERVER, C.P. 25350 Arteaga,<br>Coahuila<br>www.turck.com.mx                  |
|-------------|----------------------------------------------------------------------------------------------------|
| Niederlande | Turck B. V.<br>Ruiterlaan 7, NL-8019 BN Zwolle<br>www.turck.nl                                                                                             |
| Österreich  | Turck GmbH<br>Graumanngasse 7/A5-1, A-1150 Wien<br>www.turck.at                                                                                            |
| Polen       | TURCK sp.z.o.o.<br>Wroclawska 115, PL-45-836 Opole<br>www.turck.pl                                                                                         |
| Rumänien    | Turck Automation Romania SRL<br>Str. Siriului nr. 6-8, Sector 1, RO-014354 Bucuresti<br>www.turck.ro                                                       |
| Schweden    | Turck AB<br>Fabriksstråket 9, 433 76 Jonsered<br>www.turck.se                                                                                              |
| Singapur    | TURCK BANNER Singapore Pte. Ltd.<br>25 International Business Park, #04-75/77 (West Wing) German Centre,<br>609916 Singapore<br>www.turckbanner.sg         |
| Südafrika   | Turck Banner (Pty) Ltd<br>Boeing Road East, Bedfordview, ZA-2007 Johannesburg<br>www.turckbanner.co.za                                                     |
| Tschechien  | TURCK s.r.o.<br>Na Brne 2065, CZ-500 06 Hradec Králové<br>www.turck.cz                                                                                     |
| Türkei      | Turck Otomasyon Ticaret Limited Sirketi<br>Inönü mah. Kayisdagi c., Yesil Konak Evleri No: 178, A Blok D:4,<br>34755 Kadiköy/ Istanbul<br>www.turck.com.tr |
| Ungarn      | TURCK Hungary kft.<br>Árpád fejedelem útja 26-28., Óbuda Gate, 2. em., H-1023 Budapest<br>www.turck.hu                                                     |
| USA         | Turck Inc.<br>3000 Campus Drive, USA-MN 55441 Minneapolis<br>www.turck.us                                                                                  |

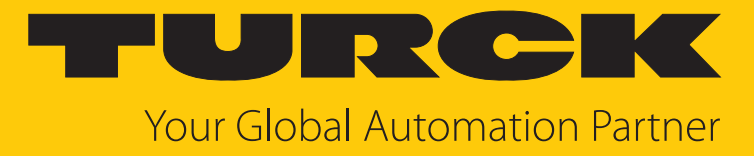

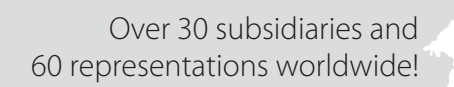

104

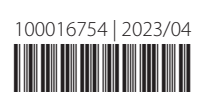

www.turck.com